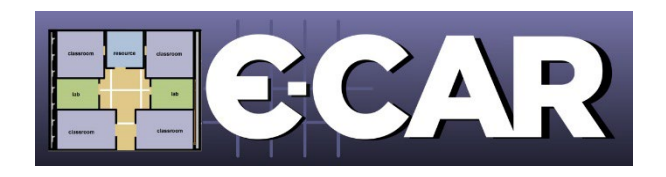

# **E-CAR 2024 Quick Start Manual** For TK-12 School-Based Representatives

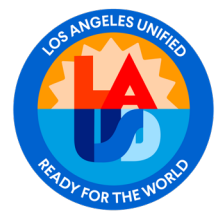

LAUSD School Management Services – Master Planning & Demographics 213-241-8044

8/15/2024 mpd@lausd.net

#### Navigate to E-CAR Website

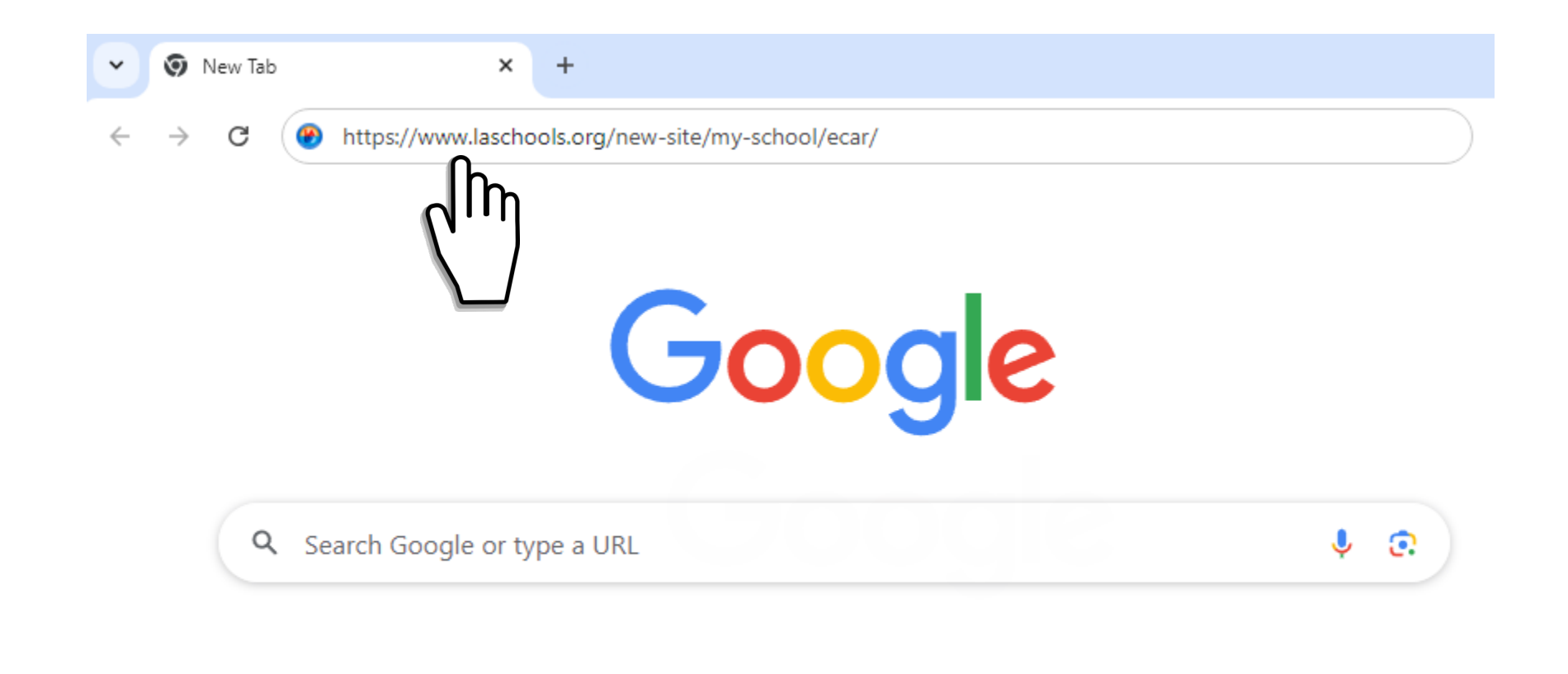

Navigate to the E-CAR website by typing <u>https://www.laschools.org/new-site/my-school/ecar/</u> directly into your web browser's address bar, then press enter.

#### Navigate to E-CAR Website

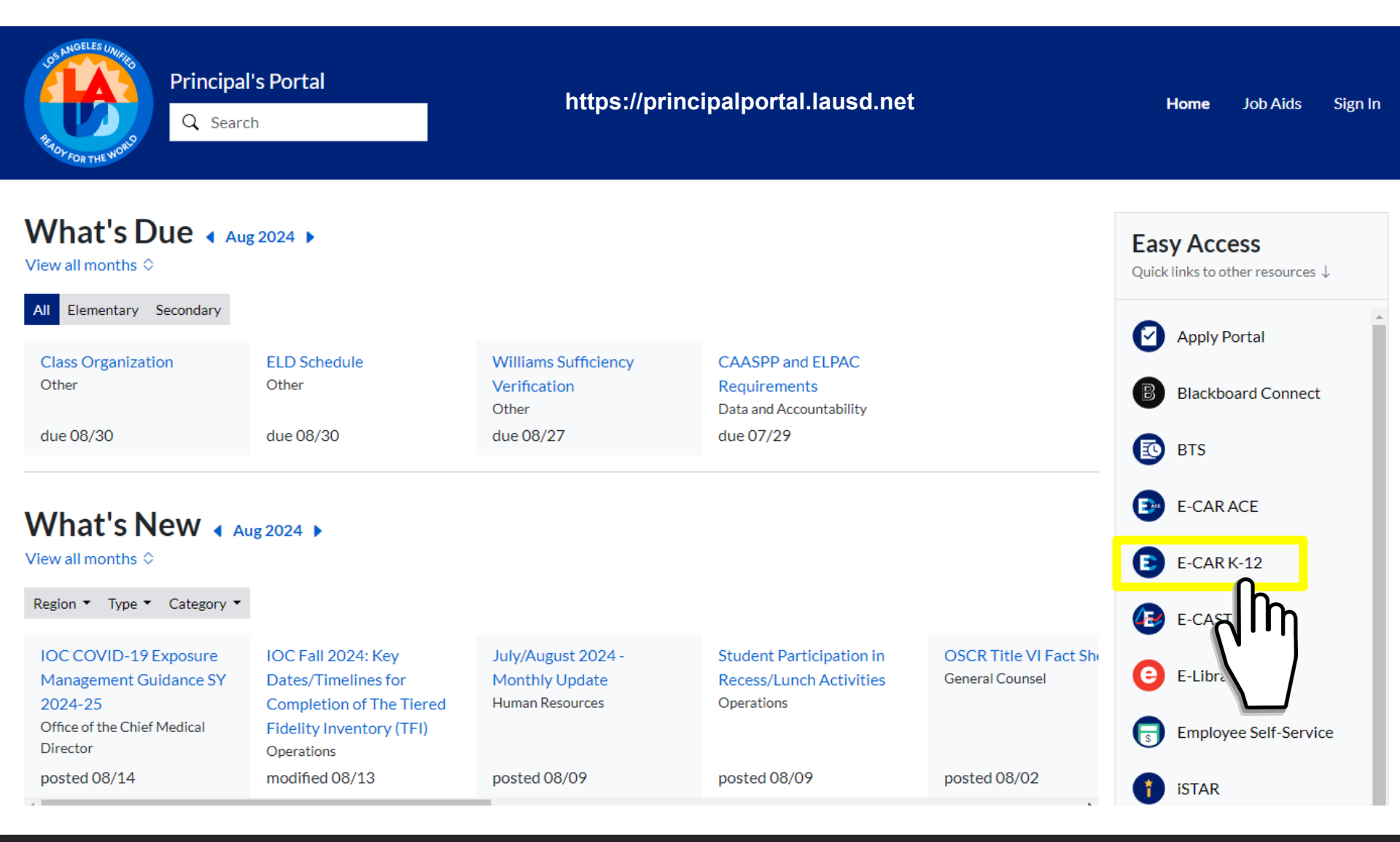

You can also reach E-CAR from the LAUSD Principal's Portal at <u>http://principalportal.lausd.net</u> and clicking on the E-CAR link.

## **E-CAR Website**

|                        | Community                                                                                                    | About My School                | Facilities Initiatives | Facilities Bra                                                                                                    | nches Business With FSD                                                                                                    | My FSD                                                                                                    |
|------------------------|----------------------------------------------------------------------------------------------------|--------------------------------|------------------------|----------------------------------------------------------------------------------------------------|----------------------------------------------------------------------------------------------------|----------------------------------------------------------------------------------------------------|
|                        | Electronic Cap                                                                                                    | acity Assessment               | Review Process         |                                                                                                    |                                                                                                    |                                                                                                    |
| Log-In                 | Click to                                                                                                    | Enter E-CAR                    | <b>E</b> C             | AR                                                                                                    | Electronic Co<br>Review Proc                                                                                                    | apacity Assessment<br>ess                                                                                 |
|                        | Reference Docum                                                                                                    | raining                        | E-CAR Timetable        |                                                                                                    | Timetable                                                                                                    | Go to E-CAST                                                                                              |
|                        | Assisted Preparation                                                                                                    | on Session Schedule            | Milestone              | Date                                                                                                    | Descriptio                                                                                                    | on                                                                                                    |
| Reference<br>Documents | <ul> <li>Preparing for E-CAR</li> <li>E-CAR Contact List</li> <li>E-CAR Schools List</li> <li>E-CAR General FAQs</li> <li>Classroom Descriptions</li> <li>Quick-Start Manual</li> </ul> | E-CAR Online Training<br>Opens | MON, AUG 19            | E-CAR online training opens on LAU<br>geared to Principals, Assistant Princi<br>E-CAR school representatives, and t<br>minutes to complete. The training is<br>recommended for all E-CAR users, e<br>supplement to, E-CAR Hands-On We<br>Sessions. | ISD's Learning Zone. It is<br>ipals and other authorized<br>iakes approximately 20<br>optional, but highly<br>either in place of, or as a<br>orkshop Preparation                                  |                                                                                                    |
| Suppo                  | Understanding E-C                                                                                                    | AR Reports                     | E-CAR Opens            | WED, SEP 4                                                                                                    | The E-CAR online application opens<br>Principals and other E-CAR authoriz<br>to review and revise their school clas<br>needed to reflect an accurate assess<br>allocations and school capacities. | for all Principals, Assistant<br>ed school representatives<br>ssroom inventories as<br>sment of classroom |
|                        | Click                                                                                                    | Here                           | Norm Day               | FRI, SEP 13                                                                                                    | E-CAR online submissions ma<br>and the E-CAR deadline of Sep<br>use Norm Day data to populate<br>Enrollment screens.                                                                              | de between Norm Day<br>otember 25, 2024 will<br>e their E-CAR                                             |

The E-CAR website has four sections: Timetable, Support Link, Reference Documents and Log-in.

### **Reference Documents**

| Community                               | About My School  | Facilities Initiatives | Facilities Bra | nches                                         | Business With FSD                                                                      | My FSD                                                     |
|-----------------------------------------|------------------|------------------------|----------------|-----------------------------------------------|----------------------------------------------------------------------------------------|------------------------------------------------------------|
| Electronic Capaci                       | ity Assessment I | Review Process         |                |                                               |                                                                                        |                                                            |
| Click to En                             | iter E-CAR       | <b>EC</b>              | AR             |                                               | Electronic Ca<br>Review Proce                                                          | pacity Assessment<br>ess                                   |
| Reference Document                      | ts               |                        |                |                                               |                                                                                        |                                                            |
| Accessing E-CAR Train                   | ing              | -CAR Timetable         |                |                                               |                                                                                        | Go to E-CAST                                               |
| Assisted Preparation Se                 | ession Schedule  | Milestone              | Date           |                                               | Descriptio                                                                             | n                                                          |
| <ul> <li>Preparing for E-CAR</li> </ul> | ission concure   |                        |                | E-CAR onli                                    | ne training opens on LAUS                                                              | SD's Learning Zone. It is                                  |
| <ul> <li>E-CAR Contact List</li> </ul>  |                  |                        |                | geared to P<br>E-CAR sch                      | Principals, Assistant Princip<br>ool representatives, and ta                           | bals and other authorized<br>lkes approximately 20         |
| E-CAR Schools List                      |                  | Dpens                  | MON, AUG 19    | minutes to<br>recommend                       | complete. The training is o<br>led for all E-CAR users, ei                             | ptional, but highly<br>ther in place of, or as a           |
| E-CAR General FAQs                      |                  |                        |                | supplement<br>Sessions.                       | t to, E-CAR Hands-On Wo                                                                | rkshop Preparation                                         |
| Classroom Descriptions                  | 5                | L                      |                |                                               |                                                                                        |                                                            |
| Quick-Start Manual                      |                  |                        |                | The E-CAR                                     | online application opens f                                                             | for all Principals, Assistant                              |
| Understanding E-CAR F                   | Reports          | E-CAR Opens            | WED, SEP 4     | to review an<br>needed to r<br>allocations    | and revise their school class<br>reflect an accurate assessr<br>and school capacities. | sroom inventories as<br>ment of classroom                  |
| Click He                                | ere              | r                      |                |                                               |                                                                                        |                                                            |
|                                         |                  | Norm Day               | FRI, SEP 13    | E-CAR or<br>and the E<br>use Norm<br>Enrollme | line submissions mac<br>-CAR deadline of Sept<br>Day data to populate<br>nt screens.   | de between Norm Day<br>tember 25, 2024 will<br>their E-CAR |
|                                         |                  |                        |                |                                               |                                                                                        |                                                            |

Make sure you are familiar with the contents of all the pre-requisite Reference Documents. They will help you to prepare for the E-CAR Capacity Assessment Review process.

#### **Reference Documents**

File Edit Go to Favorites Help

🚔 🗕 📑 🕗

Mi

E-CAR O

🙋 http://www.laschools.org/documents/download C 🗢 🕷 http://www.laschools.org/dc 🔎 🔻 🍫 🐻 laschools.org

×

\_ 🗆 ×

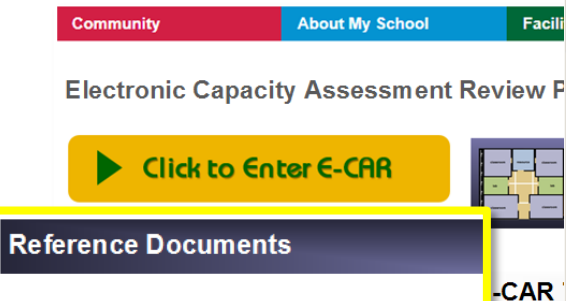

- Accessing E-CAR Training
- Assisted Preparation Session Schedule
- Preparing for E-CAR
- E-CAR Contact List
- E-CAR Schools List
- E-CAR General FAQs

Underst

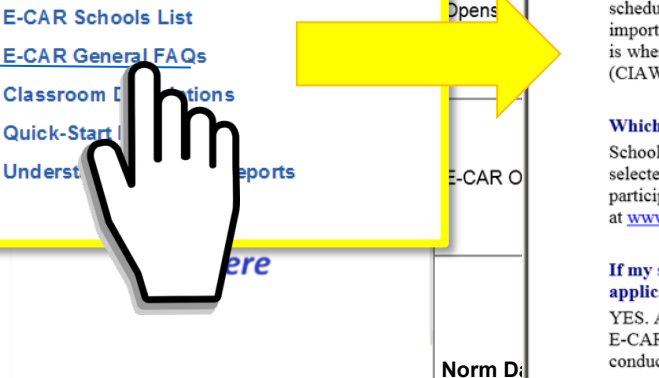

#### E-CAR Frequently Asked Questions

#### What is E-CAR?

E-CAR is LAUSD's Capacity Assessment Review process for school facilities. Its purpose is to verify the number of classrooms at each school and how they are used, to calculate school operating capacities, and to identify available classrooms for future use. During E-CAR's annual review period in the late summer/early, Principals, Assistant Principals and other authorized school-based administrators have the opportunity to review and update their schools' capacity assessments. The information gathered during E-CAR will be shared with Facilities Division staff for its use in identifying potential planning and development opportunities, options, and solutions, and with the Proposition 39 Manager for potential Proposition 39 offers for the upcoming school year.

#### **Does E-CAR have a website?**

YES! Type E-CAR's web address, www.laschools.org/ecar, directly into your web browser's address bar, then press enter. Visit the E-CAR website for daily appointment schedules, timetables, up-to-the-minute information, pre-requisite reference documents and important links. This is also where you login to the new E-CAR online Dashboard, which is where your school's prior-year E-CAR Classroom Inventory and Allocation Worksheet (CIAW) reports will be posted.

#### Which schools participate in E-CAR?

Schools that serve a defined resident attendance area, stand-alone magnet schools, and selected special education schools will participate in E-CAR. For a complete list of participating schools, please see the "E-CAR Schools List" posted on the E-CAR website at www.laschools.org/ecar.

#### If my school is on the E-CAR list, do I have to complete and submit an online E-CAR application?

YES. A capacity assessment must be conducted for all schools on the E-CAR list. During E-CAR, the entire capacity assessment and review process for your school will be conducted online using the new E-CAR web-based application.

#### Who can complete a school's E-CAR online application?

It is preferred that the Principal of the school complete the school's online E-CAR application. If she/he is not available, then an administrator knowledgeable about the space allocation, enrollment, and staffing of the school may attend complete the application in her/his place.

Simply click on a link to open a document. These documents may be read online or downloaded and printed out.

Done

### Support

| Community          | About My School      | Facilities Initiatives Fa                                                                              | cilities Branches                               | Business With FSD                 | My FSD                       |                                           |
|--------------------|----------------------|----------------------------------------------------------------------------------------------------|-------------------------------------------------|-----------------------------------|------------------------------|-------------------------------------------|
| lectronic Cap      | oacity Assessment F  | Review Process                                                                                         |                                                 |                                   |                              |                                           |
| Click to           | Enter E-CAR          | E CAF                                                                                                  |                                                 | Electronic Co                     | pacity Asse                  | ssment                                    |
|                    | G                    | S 🗢 🌃 http://www.laschools.org/dc 🔎 🔹 🕼 laschoo                                                        | ols.org ×                                       |                                   |                              |                                           |
| eference Docu      | ments                | Edit Go to Favorites Help                                                                              |                                                 |                                   |                              |                                           |
|                    |                      | ▼ <mark> }</mark> * <b>?</b> )▼                                                                        |                                                 |                                   |                              |                                           |
| Accessing E-CAR    | Training             |                                                                                                    | E-CAR                                           | CONTACT LIST                      |                              |                                           |
|                    | ion Consion Cabadula | For Questions About E-CAR:                                                                             |                                                 | Contact:                          | Phone:                       | Email/Web:                                |
| Assisted Preparat  | Te                   | ech Support for E-CAR Website and Dashboard                                                            | d: Facilities Technology S                      | Services Hotline                  | 213-241-4642                 | Facilities Services Div                   |
| Preparing for E-C/ |                      | ech Support for SSO passwords, LAUSD<br>work connections, The Learning Zone:                           | ITD Help Desk                                   |                                   | 213-241-5200                 | ITD Help Desk                             |
|                    |                      | CAR User Accounts:                                                                                     | Valeria Jedwabinski                             |                                   | 213-241-7589                 | vjed@lausd.net                            |
| E-CAI              | Qs Ac                | djustments to Room Utilization, School<br>perating Capacity:                                           | Susan Peris<br>Vincent Meffen                   |                                   | 213-241-7599<br>213-241-7597 | susan.peris@lausd.<br>vincent.meffen@laus |
| C                  | E-                   | CAR Customer Service:                                                                                  | Master Planning and D                           | emographics                       | 213-241-8044 #9              | mpd@lausd.net                             |
|                    | Reports              | orm Bulletins & Reference Materials:<br>urrent Norm Tables / Budget Services - Staffing<br>alculations | Ted Rafael<br>Doris Tong                        | DE                                | 213-241-2155<br>213-241-1850 | ted.rafael@lausd.r<br>doris.tong@lausd.r  |
|                    | Ma                   | agnet Programs:                                                                                        | Leslie Sasser- Elemen<br>Phillip Echols- Second | tary Schs/Cntrs<br>ary Schs/Cntrs | 213-241-6532                 | lsasser@lausd.ne<br>pecha@lausd.ne        |
|                    | unnort2              | harter Schools Division, Proposition 39:                                                               | Sean Jerold                                     |                                   | 213-241-0375                 | sean.jerold@lausd.                        |
| Necu J             |                      |                                                                                                    |                                                 |                                   |                              |                                           |
| Click              | Here                 | For Other Questions:                                                                                   |                                                 | Contact:                          | Phone:                       | Email/Web:                                |
| enen               | Du                   | ual Language / Bilingual Programs:                                                                     | Anne Ames                                       |                                   | 213-241-2550                 | anne.ames@lausd.                          |
|                    | Te                   | eacher Staffing:                                                                                       | Steven Francis                                  |                                   | 213-241-8036                 | sfran@lausd.net                           |
|                    |                      |                                                                                                    | Leslie Halter                                   |                                   | 213-241-2538                 | Ihalter@lausd.ne                          |
|                    |                      |                                                                                                    | Mary Salter                                     |                                   | 213-241-5103                 | maria.saiter@lausd                        |
|                    |                      | pen Enrollment, SAT, CAP:                                                                              | Bruce Maraguchi                                 |                                   | 213-241-3344                 | bruce.maraguchi@lau                       |
|                    |                      | URE Waiver/NCLB Public School Choice:                                                                  | Susan Jessup                                    |                                   | 213-241-6990                 | susan.jessup@lauso                        |
|                    | Pe                   | ermits With Transportation:                                                                            | Phillip Echols                                  |                                   | 213-241-6532                 | pecha@lausd.ne                            |
|                    | Pe                   | ermits and Student Transfers:                                                                          | Nancy Martinez                                  |                                   | 213-241-5255                 | nancy.martinez@laus                       |
|                    | St                   | udent Record Data Coding (ODA- SIS):                                                                   | Velma Gonzales                                  |                                   | 213-241-4861                 | vgonzales@lausd.                          |

If you need help, click the E-CAR Contact List, and the E-CAR Contact list will open. This list will provide you with the names and contact information of the specialists who can help you during the E-CAR process. Like all E-CAR reference documents, it may be downloaded and printed.

## Support

| Community         | About My School       | Facilities Initiatives                 | Facilities Branches            | Business With FSD            | My FSD               |   |
|-------------------|-----------------------|----------------------------------------|--------------------------------|------------------------------|----------------------|---|
| Electronic Cap    | acity Assessment Re   | eview Process                          |                                |                              |                      |   |
|                   | ,                     |                                        |                                |                              |                      |   |
| Click to          | Enter E-CAR           |                                        |                                | Electronic (                 | Capacity Assessment  |   |
|                   | C http:/              | //www.laschools.org/documents/download | /  laschools.org ×             |                              |                      | 5 |
| Reference Docu    | ments                 | iit Go to Favorites Help               |                                |                              |                      |   |
| Accessing E-CAR   | Training              |                                        |                                |                              |                      |   |
| Assisted Preparat | tion Session Schedule |                                        | E-CAR TEC                      | CHNICAL SUF                  | PPORT                |   |
| Preparing for E-C | AR                    |                                        |                                |                              |                      |   |
| E-CAR Contact Lis | st                    | TEOLINION                              |                                | _                            |                      |   |
| E-CAR Schools Li  | ist                   |                                        |                                | S<br>IODia la famo atiana Ta |                      |   |
| E-CAR General FA  | \Qs                   | For the best E-                        | CAR experience, LAU            | JSD's Information Te         | echnology Services - |   |
| Classroom Descri  | iptions               | Facilities Lechi                       | nology Services (ITS-          | FIS) recommends ti           | nat users access the |   |
| Quick-Start Manua | al l                  | E-CAR online a                         | application using a co         | mputer that meets tr         | ie following         |   |
| Understanding E-  | CAR Reports           | specifications.                        |                                |                              |                      |   |
|                   |                       | Runs on t                              | he <b>Windows</b> operatir     | ng system                    |                      |   |
| Need S            | Support?              | Has the C                              | hrome browser insta            | lled                         |                      |   |
| Click             | Horo                  | Connecte                               | d to the District's Ne         | twork from your sch          | ool site or work     |   |
| CIICK             | nere                  |                                        |                                | then hom your oon            |                      |   |
|                   | h <sub>n</sub>        | iocation                               |                                |                              |                      |   |
|                   |                       |                                        |                                |                              |                      |   |
| $\cap$            | •••                   |                                        |                                |                              |                      |   |
|                   |                       | Ear those upon                         | who are upoble to a            | access the E CAD on          | line application at  |   |
|                   |                       | For those users                        | s who are unable to a          | ccess the E-CAR on           | nine application at  |   |
|                   |                       | www.iaschool.                          | <u>org/ecar</u> , technical su | pport is available.          |                      |   |
|                   | Done                  |                                        |                                |                              |                      |   |

If you need Technical Support, click the Need Support link, and the E-CAR Technical Support document will open. This document will provide you with technical recommendations for accessing the E-CAR online application along with the contact information of the technical support specialists who can help you during the E-CAR process. Like all E-CAR reference documents, it may be downloaded and printed.

# Log-In

| Community                                                                                                    | About My School            | Facilities Initiatives         | Facilities Bra | nches                                                                                        | Business With FSD                                                                                                    | My FSD                                                                                                    |
|----------------------------------------------------------------------------------------------------|----------------------------|--------------------------------|----------------|----------------------------------------------------------------------------------------------|----------------------------------------------------------------------------------------------------|----------------------------------------------------------------------------------------------------|
| Electronic Capa                                                                                                    | acity Assessment R         | eview Process                  |                |                                                                                              |                                                                                                    |                                                                                                    |
| Click to                                                                                                    |                            | E C                            | AR             |                                                                                              | Electronic Ca<br>Review Proce                                                                                                    | pacity Assessment<br>255                                                                                                    |
| Reference Docum                                                                                                    |                            | E-CAR Timetable                |                |                                                                                              |                                                                                                    | Go to E-CAS                                                                                                    |
| Accessing E-CAR     Assisted Preparation                                                                                                    | namir                      | Milestone                      | Date           |                                                                                              | Descriptio                                                                                                    | n                                                                                                    |
| <ul> <li>Preparing for E-CAI</li> <li>E-CAR Contact List</li> <li>E-CAR Schools List</li> <li>E-CAR General FAC</li> <li>Classroom Descrip</li> <li>Quick-Start Manual</li> </ul> | R<br>t<br>t<br>Qs<br>tions | E-CAR Online Training<br>Opens | MON, AUG 19    | E-CAR onli<br>geared to P<br>E-CAR sch<br>minutes to<br>recomment<br>supplement<br>Sessions. | ne training opens on LAUS<br>Principals, Assistant Princip<br>ool representatives, and ta<br>complete. The training is o<br>ded for all E-CAR users, ei<br>t to, E-CAR Hands-On Wo | SD's Learning Zone. It is<br>vals and other authorized<br>ikes approximately 20<br>ptional, but highly<br>ther in place of, or as a<br>rkshop Preparation |
| Understanding E-C.                                                                                                    | AR Reports                 | E-CAR Opens                    | WED, SEP 4     | The E-CAR<br>Principals a<br>to review an<br>needed to r<br>allocations                      | Conline application opens f<br>and other E-CAR authorize<br>nd revise their school class<br>reflect an accurate assess<br>and school capacities.                                   | for all Principals, Assistant<br>d school representatives<br>sroom inventories as<br>nent of classroom                                                    |
| Click                                                                                                    | Here                       | Norm Day                       | FRI, SEP 13    | E-CAR or<br>and the E<br>use Norm<br>Enrollme                                                | nline submissions mad<br>-CAR deadline of Sepi<br>n Day data to populate<br>nt screens.                                                                                            | de between Norm Day<br>tember 25, 2024 will<br>their E-CAR                                                                                                |

To log in to the E-CAR online application, use the <u>Click to Enter E-CAR link.</u>

### Log-In

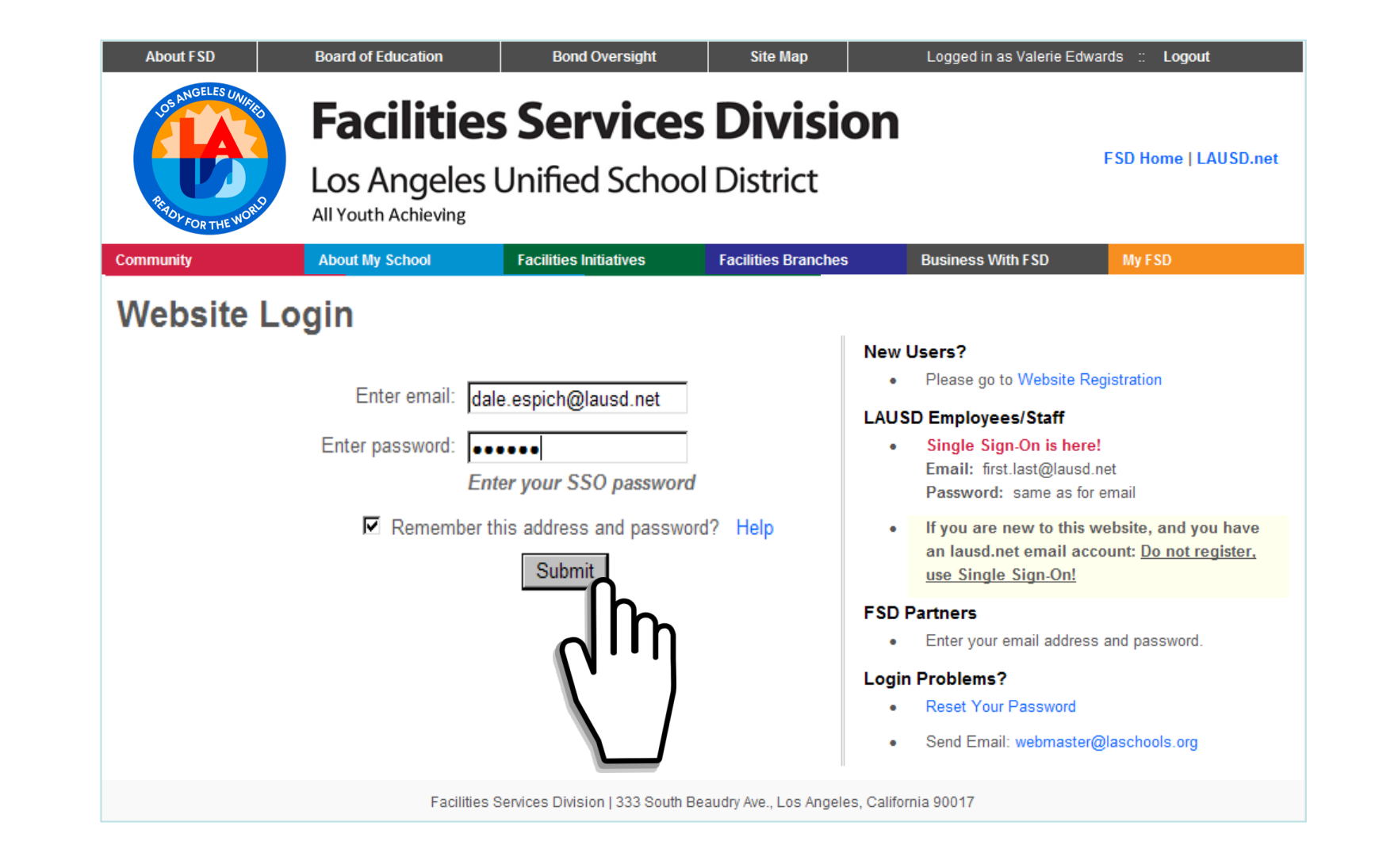

At the log-in screen, enter your full LAUSD email address (including the @lausd.net extension) and your singlesign-on password, then click <u>Submit</u>.

### Advisory

In order to ensure a successful experience with your school's Capacity Assessment Review process, you are advised to familiarize yourself with the pre-requisites that you need to know in order to complete the online capacity assessment review correctly for your school. You are also advised to learn how to navigate the online E-CAR application properly.

It is highly recommended that you take full advantage of the training and informational materials that are available to you for this purpose. References and instructional materials, contact numbers for technical support and customer service, and the official E-CAR timetable are posted on the E-CAR website at **www.laschools.org/ecar**. Online E-CAR training is available on LAUSD's Learning Zone. *These resources are available to you from any computer with internet access, 24 hours a day, 7 days a week.* 

# If you have NOT yet become familiar with your pre-requisites or learned how to navigate the online E-CAR application, please do so before continuing further.

O I want to STOP and review my pre-requisite materials first.

If you are ready to proceed, please acknowledge the following:

- 1. I have been advised about the training available for using the online E-CAR application. If I don't attend a live E-CAR training session, complete the online E-CAR application training, or review the E-CAR Quick Start Manual, I may not understand how to use the online E-CAR application properly, and/or I may not know how to complete my school's Capacity Assessment Review Process correctly and in a manner that is most beneficial to my school.
- 2. I have been advised to familiarize myself with E-CAR's pre-requisite reference materials. If I don't familiarize myself with the recommended pre-requisite reference materials, I may not be fully prepared to use the online E-CAR application properly and/or to understand and complete the Capacity Assessment Review Process in a manner that is most beneficial to my school.
- 3. I have been advised to make myself aware of all E-CAR's web and phone help and technical support options that are available to me. If I don't make myself aware of all the support options available to me, I may not know how to get answers to my questions concerning using the online E-CAR application correctly and/or completing the Capacity Assessment Review Process properly and in a manner that is most beneficial to my school.
- 4. I have been advised to be aware of, and to adhere to, E-CAR's deadlines. If I don't adhere to E-CAR's deadlines, I may not be able to complete the Capacity Assessment Review Process on time, resulting in my school's operating capacity being based on information that is incomplete or inaccurate.

I acknowledge that I have been advised.

If it's the first time this E-CAR season that you are logging in to E-CAR, you will be taken to the E-CAR Advisory page. Make sure that you've completed your training and reviewed your pre-requisite materials. Then click the radio button to acknowledge that you have been advised, and that you're ready to proceed.

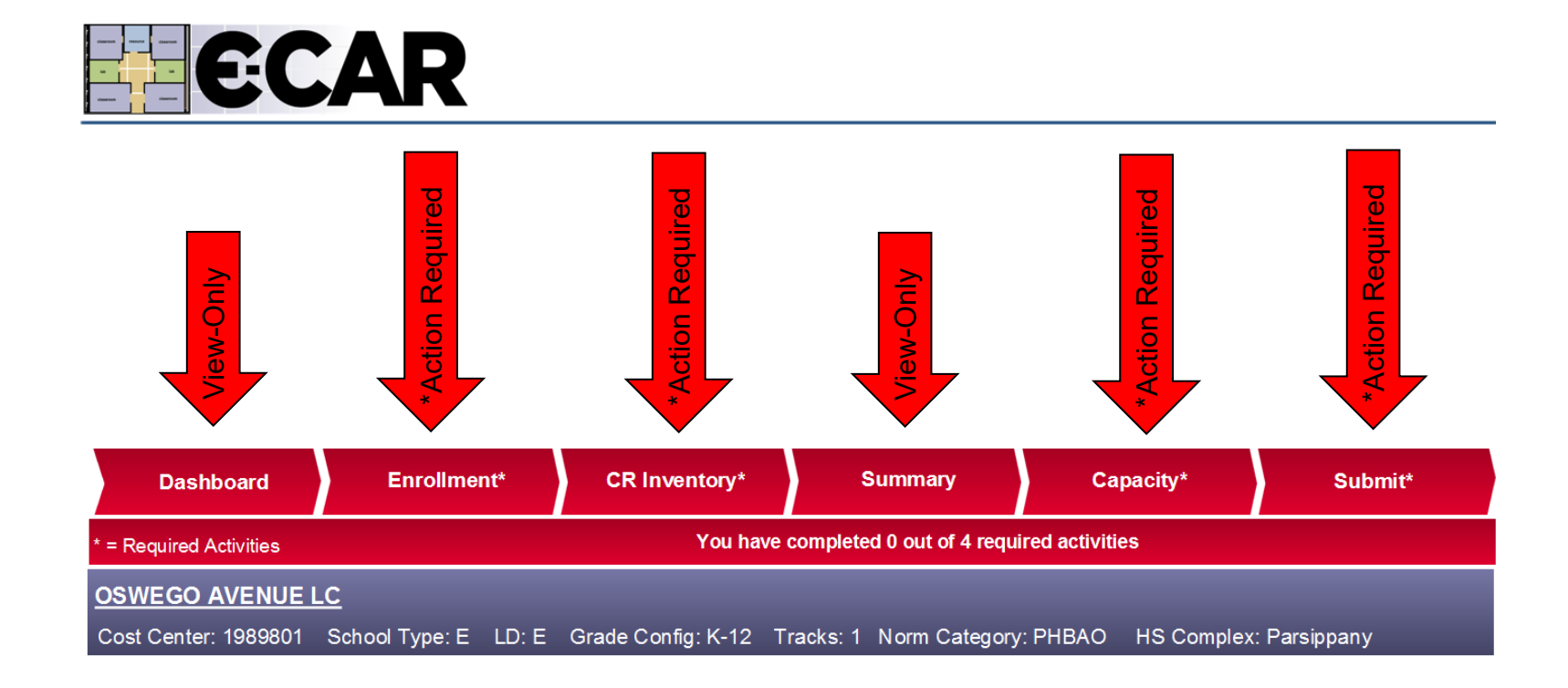

You will navigate through E-CAR's six screens using the tabs on the Navigation and Progress Bar. Two screens contain important, view-only information. Four screens, marked with an \* asterisk, have required activities, meaning they contain steps that you must complete for E-CAR. Tabs are color coded. Each tab starts out red, which means that you haven't viewed the screen yet or that the screen's activities are incomplete.

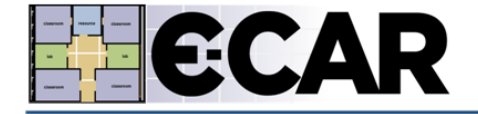

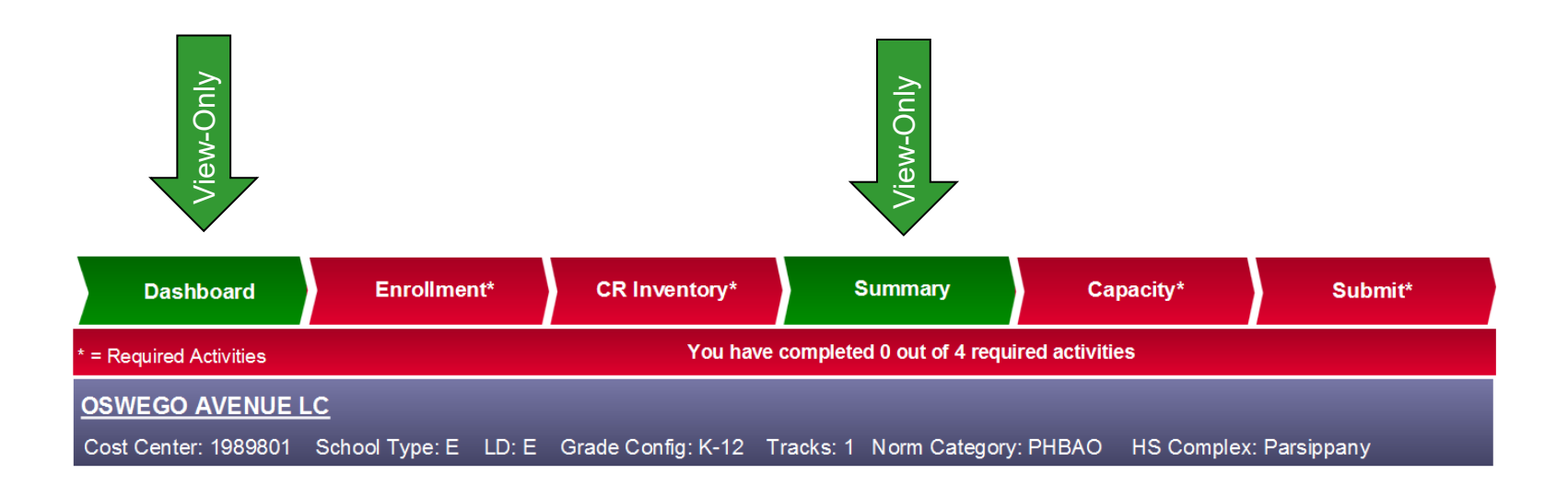

When you have completed every activity on a screen, its tab will turn green. View-only screens don't require any action on your part. The Dashboard tab will turn green as soon as you view it. The Summary tab will turn green as soon as you view it, as long as the CR Inventory tab has been completed first.

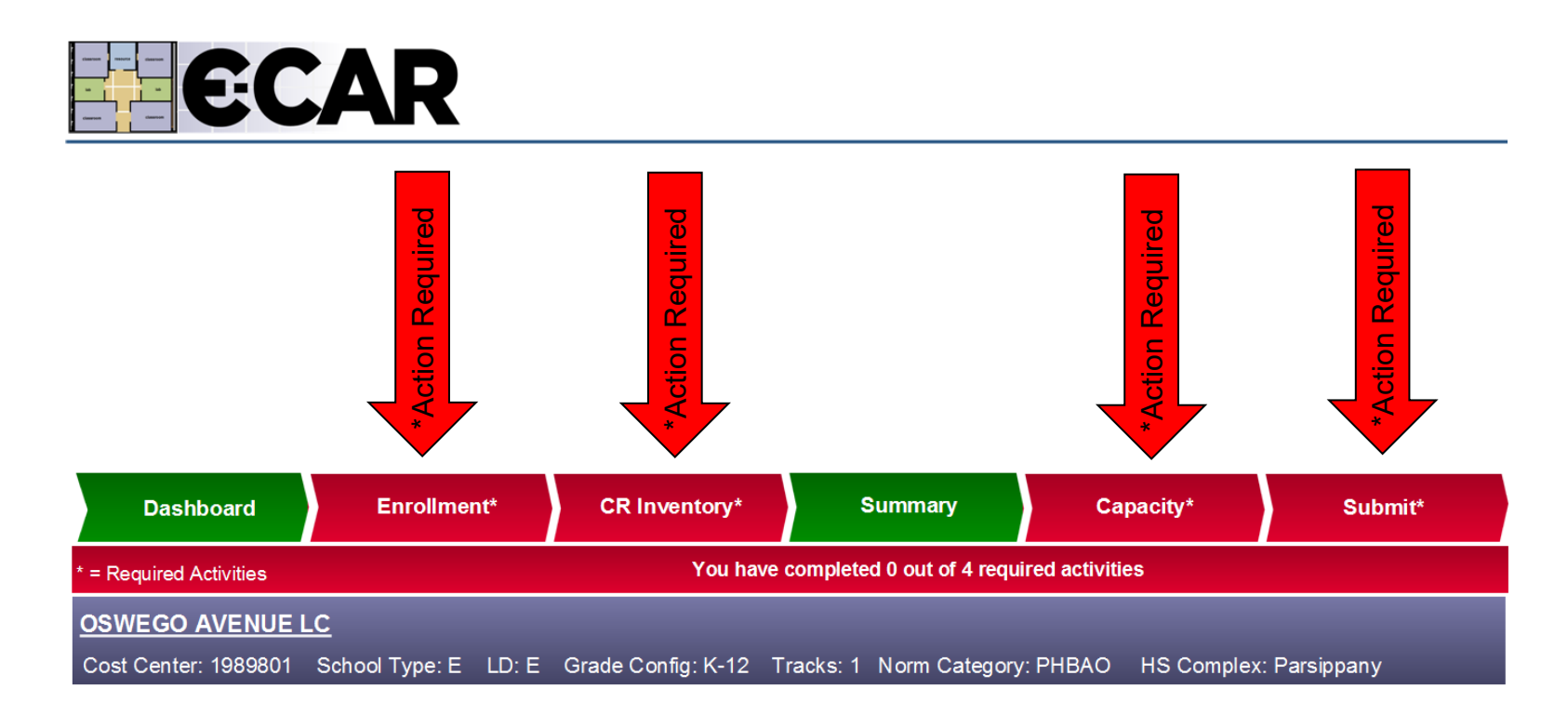

Action-required tabs will not turn green until you have completed every activity on their screens.

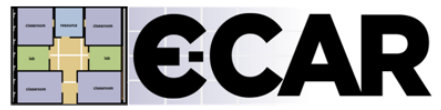

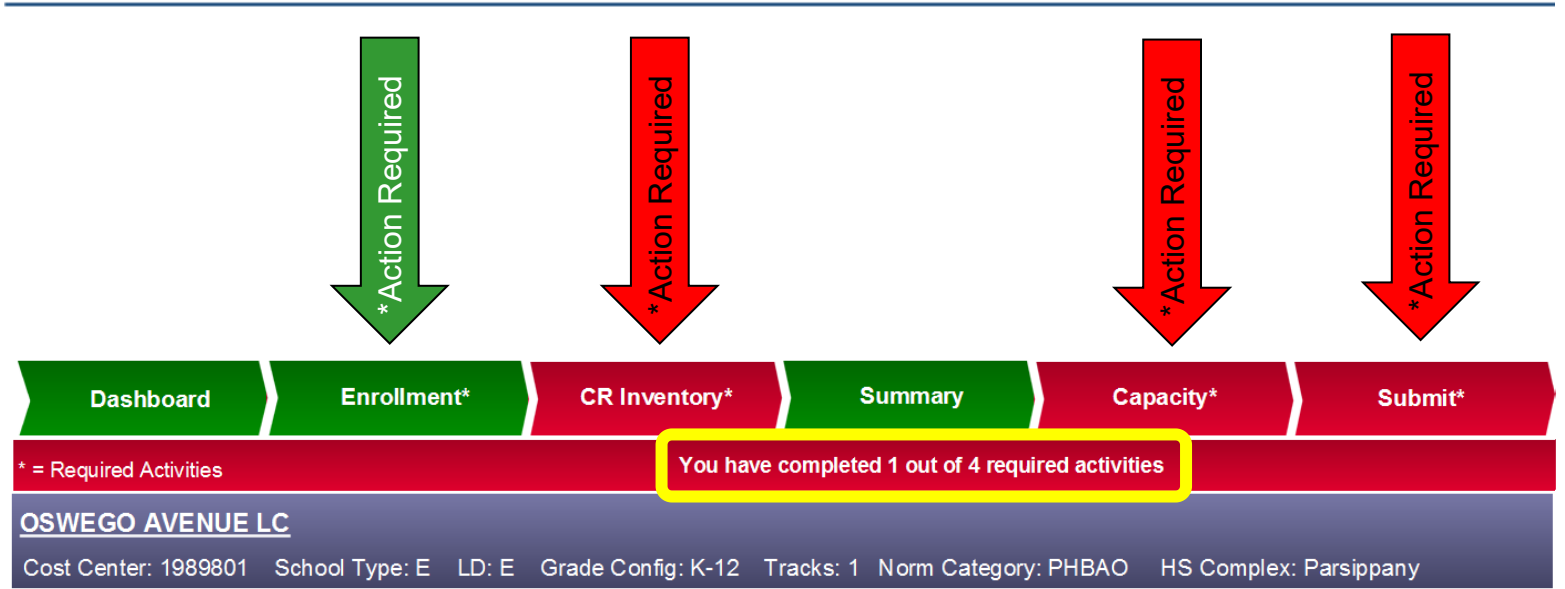

When you've completed all the required activities for one of these screens, its tab will turn green, and the required activities counter will update.

#### Dashboard

| Das      | shboard          | Enrollment* | CR Inventory* | Summary                   | Capacity*       | Submit* |
|----------|------------------|-------------|---------------|---------------------------|-----------------|---------|
| * = Requ | <sup>ti</sup> es |             | You have      | completed 0 out of 4 requ | ired activities |         |
|          |                  |             |               |                           |                 |         |

# TAB 1 - THE DASHBOARD

### Dashboard

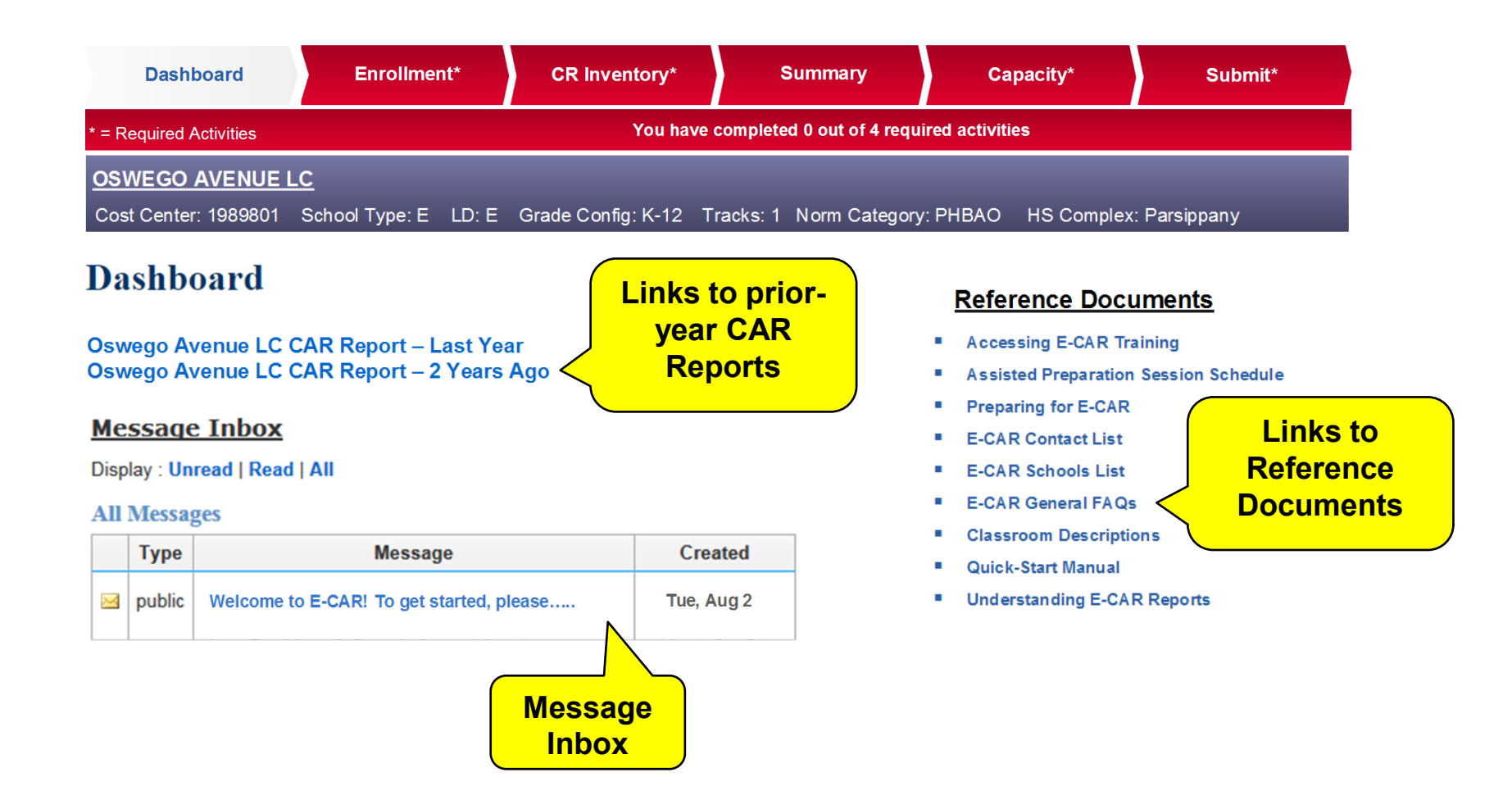

The Dashboard contains links to your school's prior-year CAR Reports, your Message Inbox, and links to E-CAR Reference Documents. After your application has been completed, it will also contain a link to your school's current-year E-CAR Report.

#### Enrollment

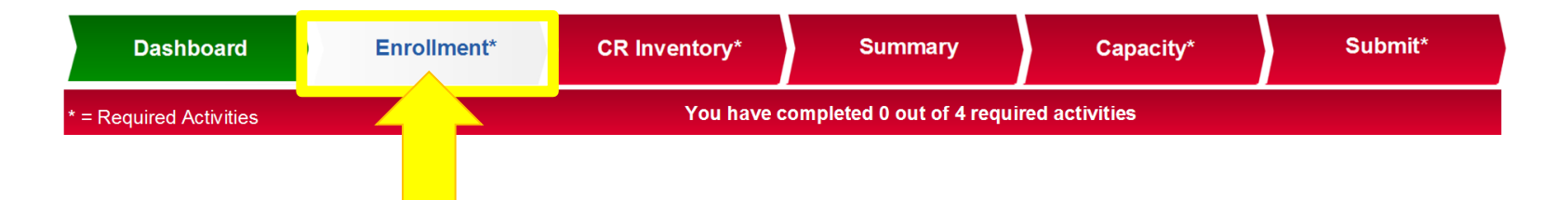

# TAB 2 - THE ENROLLMENT SCREEN

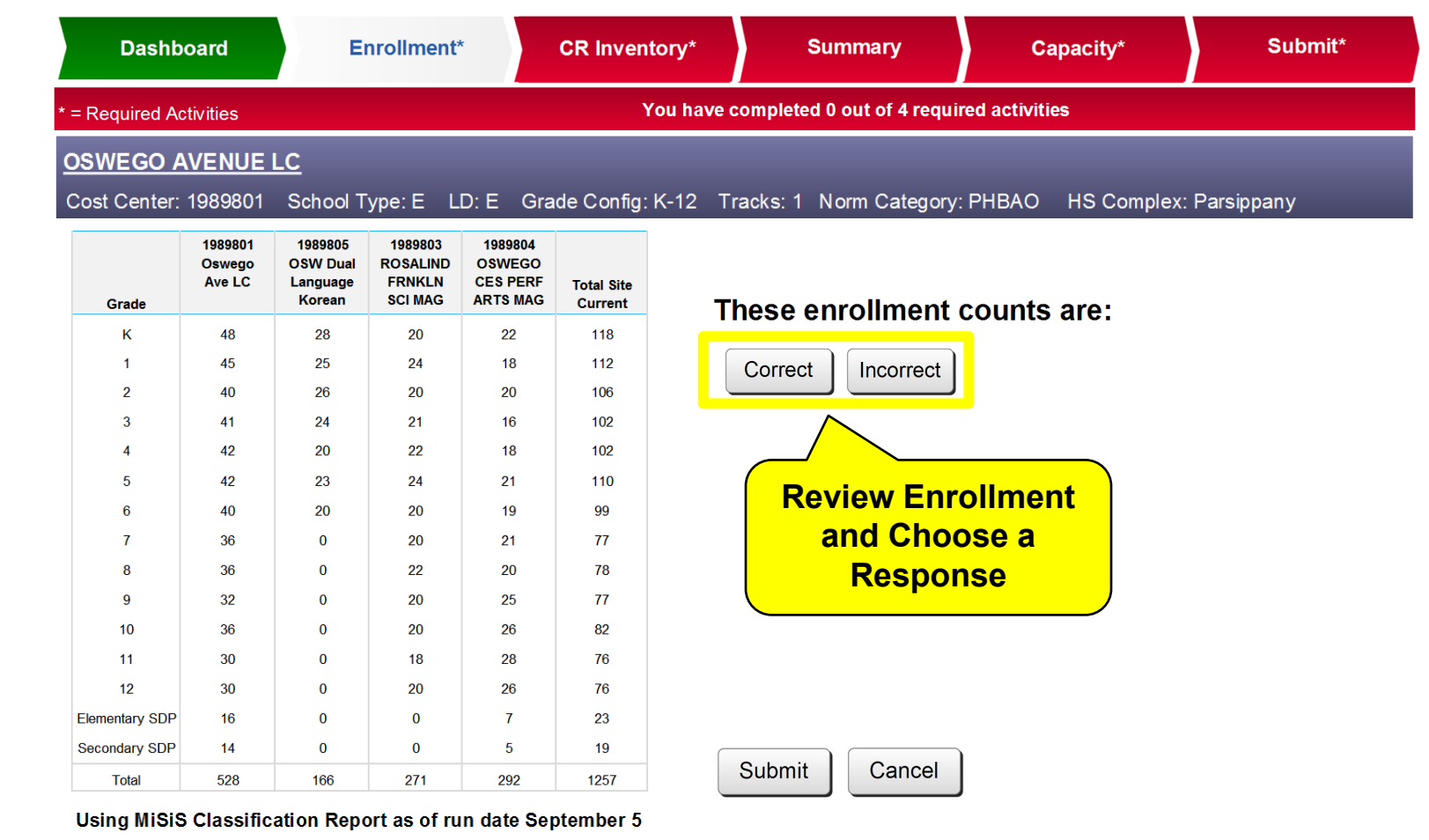

Capture Code: D13

The Enrollment screen *Requires Principal Interaction*.

<u>District Schools</u>: Review and confirm the MiSiS enrollment counts that have been automatically uploaded for your school as of the Classification Report Date indicated. If they are correct, click "Correct." If they are incorrect, click "Incorrect," and provide an explanation in the text box. When you are finished, click the Submit button.

| Dashb                          | oard                        | E                                         | nrollment                                | e                                         | CR Inven              | tory*       | Summary                 | Capacity*          | Submit*           |
|--------------------------------|-----------------------------|-------------------------------------------|------------------------------------------|-------------------------------------------|-----------------------|-------------|-------------------------|--------------------|-------------------|
| = Required Ac                  | tivities                    |                                           |                                          |                                           | ,                     | ′ou have co | mpleted 0 out of 4 requ | ired activities    |                   |
| <b>SWEGO A</b><br>Cost Center: | VENUE<br>1989801            | <u>LC</u><br>School T                     | ype:EL                                   | D: E Gra                                  | ide Config:           | K-12 Tra    | cks: 1 Norm Category    | : PHBAO HS Complex | Parsippany        |
| Grade                          | 1989801<br>Oswego<br>Ave LC | 1989805<br>OSW Dual<br>Language<br>Korean | 1989803<br>ROSALIND<br>FRNKLN<br>SCI MAG | 1989804<br>OSWEGO<br>CES PERF<br>ARTS MAG | Total Site<br>Current | 1           | . Week 3 to No          | orm Day: E-CAR M   | liSiS Enrollments |
| к                              | 48                          | 28                                        | 20                                       | 22                                        | 118                   |             | are updated             | regularly          |                   |
| 1                              | 45                          | 25                                        | 24                                       | 18                                        | 112                   |             |                         |                    |                   |
| 2                              | 40                          | 26                                        | 20                                       | 20                                        | 106                   |             |                         |                    |                   |
| 3                              | 41                          | 24                                        | 21                                       | 16                                        | 102                   |             |                         |                    |                   |
| 4                              | 42                          | 20                                        | 22                                       | 18                                        | 102                   |             |                         |                    |                   |
| 5                              | 42                          | 23                                        | 24                                       | 21                                        | 110                   |             |                         |                    |                   |
| 6                              | 40                          | 20                                        | 20                                       | 19                                        | 99                    |             |                         |                    |                   |
| 7                              | 36                          | 0                                         | 20                                       | 21                                        | 77                    |             |                         |                    |                   |
| 8                              | 36                          | 0                                         | 22                                       | 20                                        | 78                    |             |                         |                    |                   |
| 9                              | 32                          | 0                                         | 20                                       | 25                                        | 77                    |             |                         |                    |                   |
| 10                             | 36                          | 0                                         | 20                                       | 26                                        | 82                    |             |                         |                    |                   |
| 11                             | 30                          | 0                                         | 18                                       | 28                                        | 76                    |             |                         |                    |                   |
| 12                             | 30                          | 0                                         | 20                                       | 26                                        | 76                    |             |                         |                    |                   |
| Elementary SDP                 | 16                          | 0                                         | 0                                        | 7                                         | 23                    |             |                         |                    |                   |
| Secondary SDP                  | 14                          | 0                                         | 0                                        | 5                                         | 19                    |             |                         |                    |                   |
| Total                          | 528                         | 166                                       | 271                                      | 292                                       | 1257                  |             |                         |                    |                   |

Capture Code: D13

District Schools: Between the third week of school and Norm Day, MiSiS enrollments will be updated regularly, possibly every day.

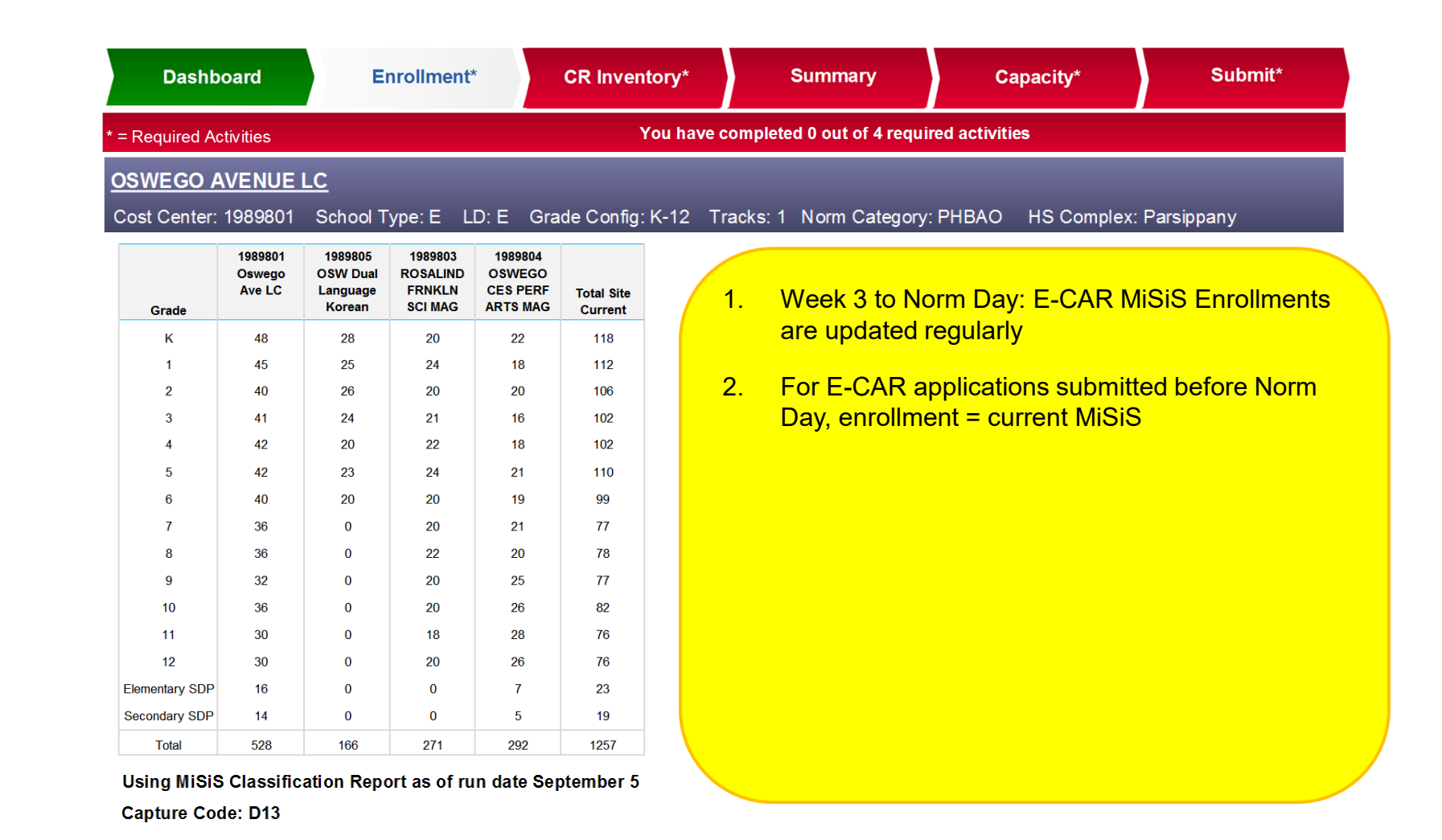

<u>District Schools</u>: If you complete and submit your E-CAR application before Norm Day, whatever MiSiS enrollments were current for your school on the date you submitted your application will become the enrollments permanently displayed on your school's Enrollment tab.

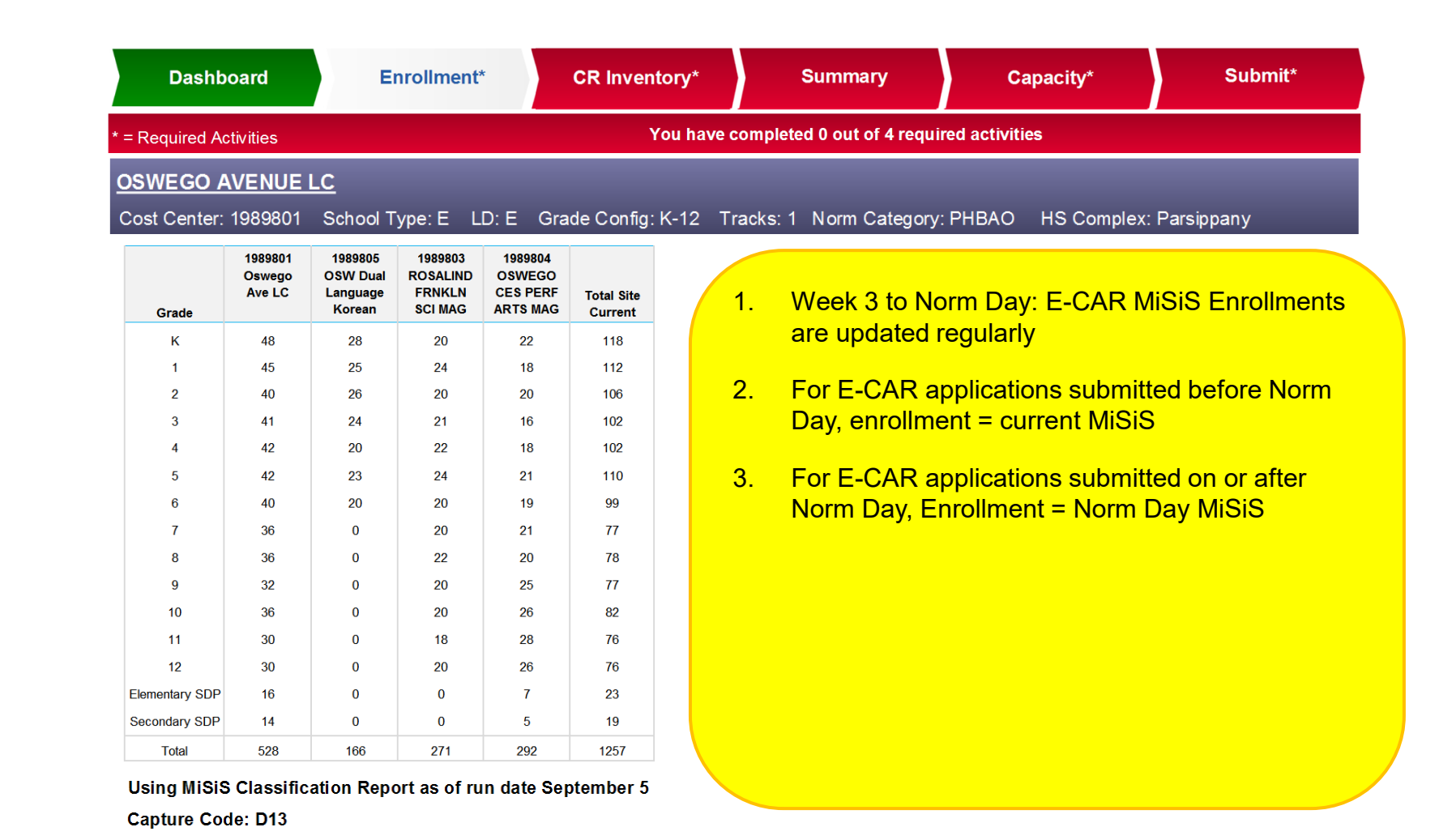

District Schools: If you complete and submit your E-CAR application on or after Norm Day, the MiSiS enrollments that were current for your school on Norm Day will become the enrollments permanently displayed on your school's Enrollment tab.

| Dashb          | oard             | E                              | nrollment                     |                                | CR Inven              | tory*  |          | Summary                | Capacity*                 | Submit            |
|----------------|------------------|--------------------------------|-------------------------------|--------------------------------|-----------------------|--------|----------|------------------------|---------------------------|-------------------|
| = Required Ac  | tivities         |                                |                               |                                |                       | ∕ou ha | ve compl | eted 0 out of 4 requir | ed activities             |                   |
|                |                  |                                |                               |                                |                       |        |          |                        |                           |                   |
| Cost Center    | 1989801          | <u>school</u> T                | vne F I                       | D <sup>.</sup> F Gra           | de Confia:            | K-12   | Tracks   | 1 Norm Category:       | PHBAO HS Complex          | Parsippany        |
|                | 4000004          | 4000005                        |                               | 4000004                        |                       |        | Tracito. | i Kolili Gatogoly.     |                           | r arosppany       |
| Grade          | Oswego<br>Ave LC | OSW Dual<br>Language<br>Korean | ROSALIND<br>FRNKLN<br>SCI MAG | OSWEGO<br>CES PERF<br>ARTS MAG | Total Site<br>Current |        | 1.       | Week 3 to No           | orm Day: E-CAR M          | iSiS Enrollments  |
| K              | 48               | 28                             | 20                            | 22                             | 118                   |        |          | are updated r          | egularly                  |                   |
| 1              | 45               | 25                             | 24                            | 18                             | 112                   |        |          |                        |                           |                   |
| 2              | 40               | 26                             | 20                            | 20                             | 106                   |        | 2.       | For E-CAR ap           | oplications submitt       | ed before Norm    |
| 3              | 41               | 24                             | 21                            | 16                             | 102                   |        |          | Day, enrollme          | nt = current MiSiS        |                   |
| 4              | 42               | 20                             | 22                            | 18                             | 102                   |        |          | <b>.</b>               |                           |                   |
| 5              | 42               | 23                             | 24                            | 21                             | 110                   |        | 3        | For F-CAR an           | polications submitt       | ed on or after    |
| 6              | 40               | 20                             | 20                            | 19                             | 99                    |        | •        | Norm Day Fr            | rollment = Norm [         | Day MiSiS         |
| 7              | 36               | 0                              | 20                            | 21                             | 77                    |        |          | Norm Day, Er           |                           |                   |
| 8              | 36               | 0                              | 22                            | 20                             | 78                    |        | Λ        | Roforo Norm            | Dav: Your oproll          | mont scroon will  |
| 9              | 32               | 0                              | 20                            | 25                             | 77                    |        | 4.       |                        | lorly until your or       | nient Scieen Will |
| 10             | 36               | 0                              | 20                            | 26                             | 82                    |        |          | refresh regu           | iany <u>until your ap</u> | plication is      |
| 11             | 30               | 0                              | 18                            | 28                             | 76                    |        |          | submitted              |                           |                   |
| 12             | 30               | 0                              | 20                            | 26                             | 76                    |        |          |                        |                           |                   |
| Elementary SDP | 16               | 0                              | 0                             | 7                              | 23                    |        |          |                        |                           |                   |
| Secondary SDP  | 14               | 0                              | 0                             | 5                              | 19                    |        |          |                        |                           |                   |
| Total          | 528              | 166                            | 271                           | 292                            | 1257                  |        |          |                        |                           |                   |

<u>District Schools:</u> Between Week 3 and Norm Day, your enrollment screen will be refreshed regularly <u>until your E-CAR application is submitted</u>. If you complete your enrollment screen but delay submitting your E-CAR application, you may have to complete your enrollment screen again if your school's MiSiS data are updated in the interim.

Capture Code: D13

**Enrollment – Independent Charter Schools** 

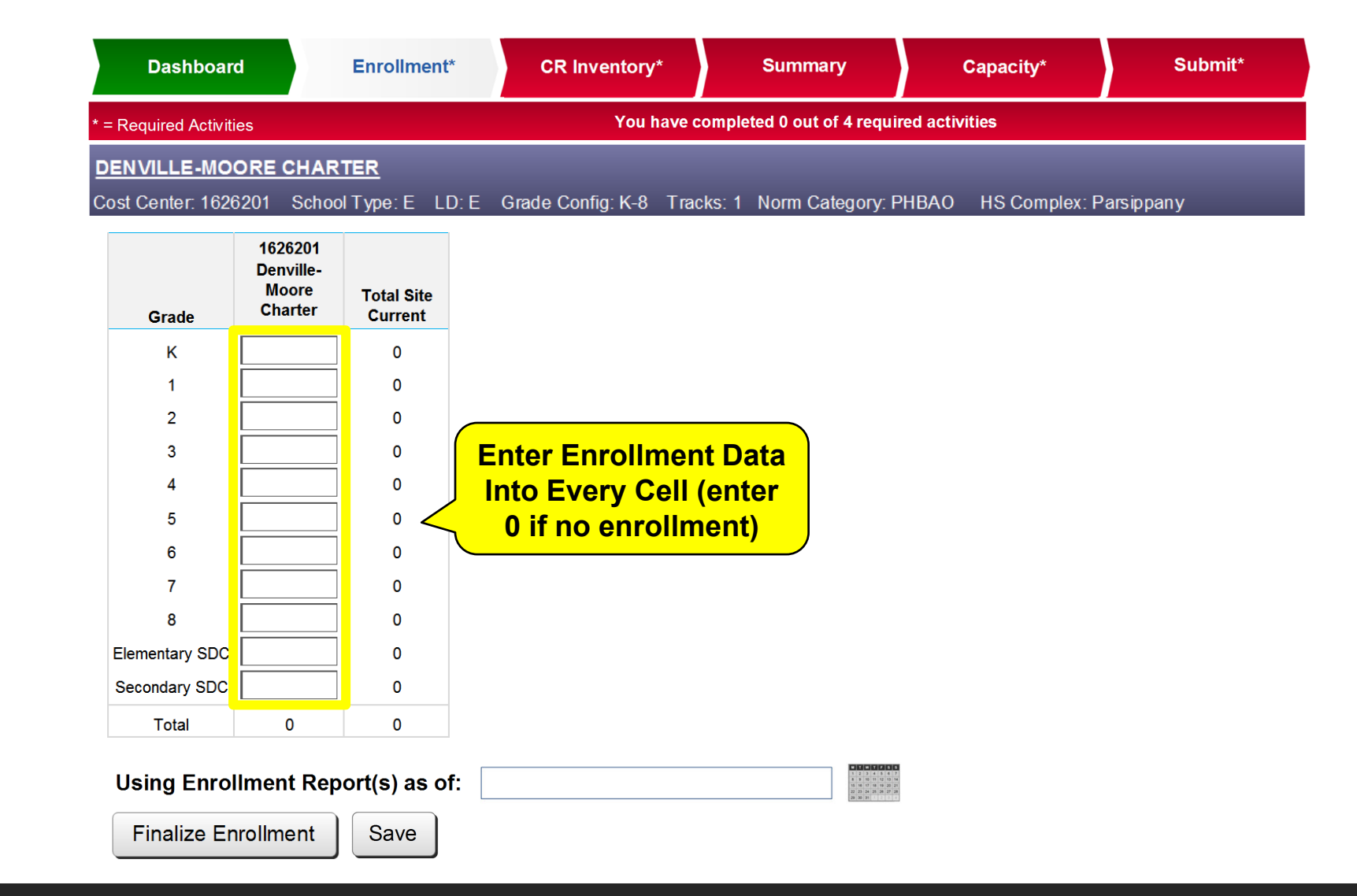

<u>Independent Charter Schools</u>: Enter the enrollments for each of your school's cost centers, using the most current official enrollment available to you that has been or will be reported to LAUSD. Enter zeros (0) for any grades that do not have any enrollments. <u>Do not leave any cells blank.</u>

#### **Enrollment – Independent Charter Schools**

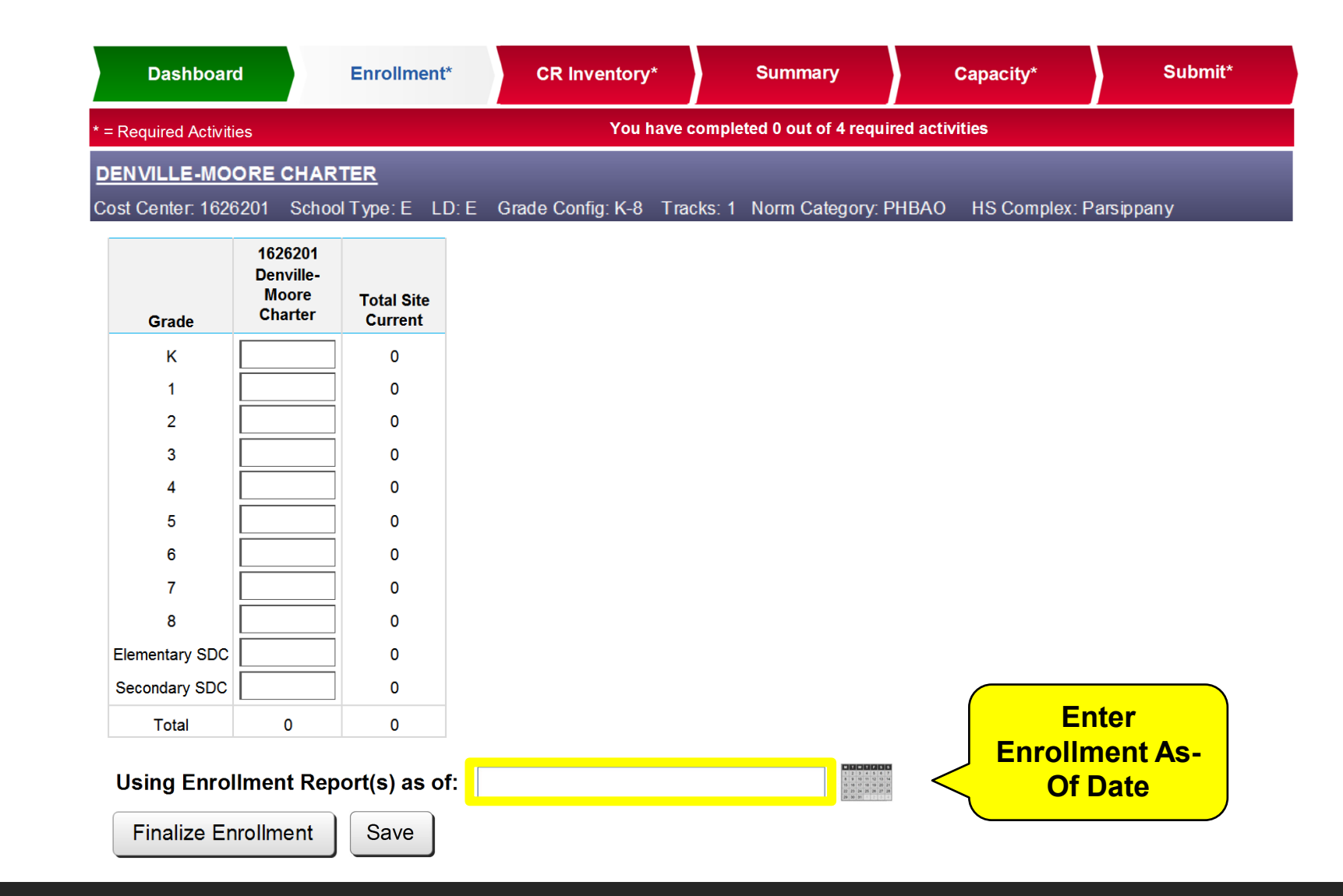

<u>Independent Charter Schools</u>: Tell E-CAR the as-of date you are using, either by clicking on the calendar icon and selecting a date, or by entering the date directly into the text box. When you are finished, click Finalize Enrollment.

### **Classroom Inventory**

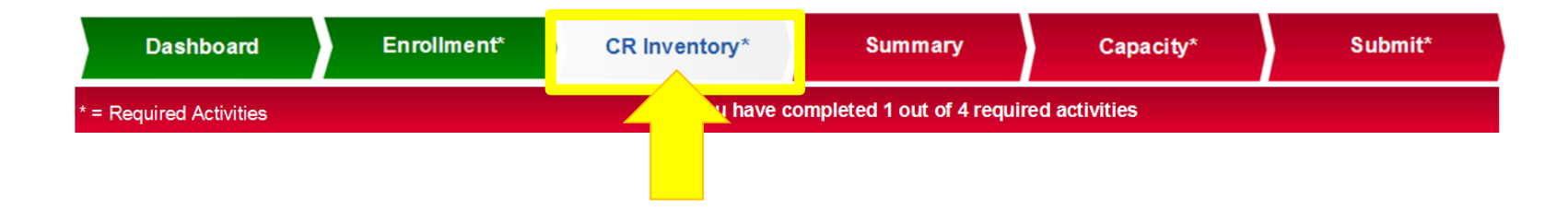

# TAB 3 - THE CLASSROOM INVENTORY SCREEN

#### **Classroom Inventory**

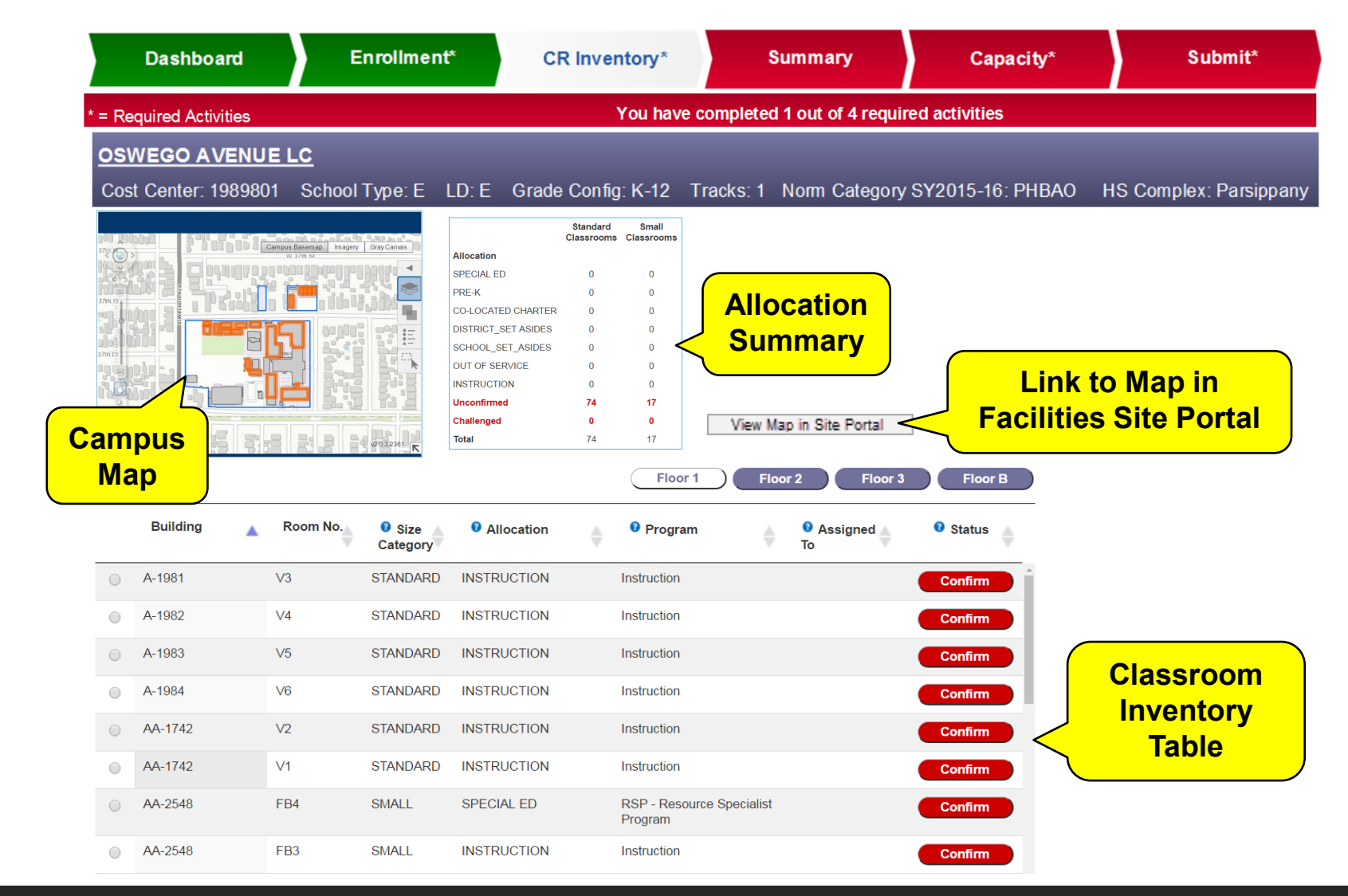

The Classroom Inventory screen *Requires Principal Interaction*. The Classroom Inventory Table is the workspace where you review, update and confirm all the classrooms at your school. The Campus Map helps you identify the location of your classrooms. A link to a live, interactive map on the LAUSD Facilities Site Portal website is also available on this screen. To access the interactive map, click on the 'View Map in Site Portal' button. The Allocation Summary tallies your classrooms as you work.

#### **Classroom Inventory**

|            | Dashboard             | Enrollme                                          | nt* C                                   | R Inventory*            | Summary                     | Capacity*  | Submit*            | 1          |  |  |
|------------|-----------------------|---------------------------------------------------|-----------------------------------------|-------------------------|-----------------------------|------------|--------------------|------------|--|--|
| *          | = Required Activities | You have completed 1 out of 4 required activities |                                         |                         |                             |            |                    |            |  |  |
|            | EDIT                  |                                                   |                                         |                         | Floor 1                     | Floor 2    | Floor 3 Floor      | oor B      |  |  |
|            | Building 🔺            | Room No.                                          | <ul><li>Size</li><li>Category</li></ul> | Allocation              | Program                     | As O As    | signed 🔰 🛛 🛿 Statu | s 🔺        |  |  |
| $\bigcirc$ | A-1981                | V3                                                | STANDARD                                | INSTRUCTION             | Instruction                 |            | Confir             | <b>n</b> î |  |  |
| $\bigcirc$ | A-1982                | V4                                                | STANDARD                                | INSTRUCTION             | Instru                      | <u> </u>   | Confin             | Im         |  |  |
| $\bigcirc$ | A-1983                | V5                                                | STANDARD                                | NS Verify Roc<br>Catego | om Number,<br>ry, Allocatio | Size<br>1, | Cor                |            |  |  |
| $\bigcirc$ | A-1984                | V6                                                | STANDARD                                |                         | and Assigne                 | d-To       | Confin             |            |  |  |
| $\bigcirc$ | AA-1742               | V2                                                | STANDARD                                | INSTRUCTION             | Instruction                 |            | Confin             | m          |  |  |
| $\bigcirc$ | AA-1742               | V1                                                | STANDARD                                | INSTRUCTION             | Instruction                 |            | Confir             | m          |  |  |
| $\bigcirc$ | AA-2548               | FB4                                               | SMALL                                   | SPECIAL ED              | RSP - Resource<br>Program   | Specialist | Confirm            | m          |  |  |
| $\bigcirc$ | AA-2548               | FB3                                               | SMALL                                   | INSTRUCTION             | Instruction                 |            | Confin             | m          |  |  |

In the Classroom Inventory Table, verify each classroom's Room Number, Size Category, Allocation, Program, and, for Co-Located Charters or District Set-Asides, Assigned-To. If everything is correct, click Confirm, and the classroom's status will change from a red Confirm button,

|            | Dashboard             | Enrollme                                                  | ent* C               | R Inventory* | Summary                  | Capacity*    | Submit*         |    |  |
|------------|-----------------------|-----------------------------------------------------------|----------------------|--------------|--------------------------|--------------|-----------------|----|--|
| *          | = Required Activities | ivities You have completed 1 out of 4 required activities |                      |              |                          |              |                 |    |  |
|            | EDIT<br>Building      | Room No.                                                  | 0 Size               | • Allocation | Floor 1                  | Floor 2      | Floor 3 Floor B |    |  |
| 0          | A-1981                | V3                                                        | Category<br>STANDARD | INSTRUCTION  | Instruction              | То           | Completed       | n  |  |
| 0          | A-1982                | V4                                                        | STANDARD             | INSTRUCTION  | Instruction              |              | Confirm         | ٩  |  |
| $\bigcirc$ | A-1983                | V5                                                        | STANDARD             | INSTRUCTION  | Instruction              |              | Confirm         |    |  |
| $\bigcirc$ | A-1984                | V6                                                        | STANDARD             | INSTRUCTION  | Instruction              |              | Confirm         | ł. |  |
| $\bigcirc$ | AA-1742               | V2                                                        | STANDARD             | INSTRUCTION  | Instruction              |              | Confirm         |    |  |
| $\bigcirc$ | AA-1742               | V1                                                        | STANDARD             | INSTRUCTION  | Instruction              |              | Confirm         |    |  |
| $\bigcirc$ | AA-2548               | FB4                                                       | SMALL                | SPECIAL ED   | RSP - Resourc<br>Program | e Specialist | Confirm         |    |  |
| $\bigcirc$ | AA-2548               | FB3                                                       | SMALL                | INSTRUCTION  | Instruction              |              | Confirm         |    |  |

|            | Dashboard               | Enrollme | nt* CR                                  | Inventory*    | Summary                             | Capacity*    | Submit*        |         |
|------------|-------------------------|----------|-----------------------------------------|---------------|-------------------------------------|--------------|----------------|---------|
|            | * = Required Activities |          |                                         | You have comp | pleted 1 out of 4 required          | d activities |                |         |
|            | EDIT                    |          |                                         |               | Floor 1                             | Floor 2      | Floor 3        | Floor B |
|            | Building                | Room No. | <ul><li>Size</li><li>Category</li></ul> | Allocation    | Program                             | As<br>To     | signed 👔 🕜 Sta | itus 🖕  |
| $\bigcirc$ | A-1981                  | V3       | STANDARD                                | INSTRUCTION   | Instruction                         |              | Comple         | ted     |
| 0          | A-1982                  | V4       | STANDARD                                | INSTRUCTION   | Instruction                         |              | Comple         | ted     |
| $\bigcirc$ | A-1983                  | V5       | STANDARD                                | INSTRUCTION   | Instruction                         |              | Comple         | ted     |
| 0          | A-1984                  | V6       | STANDARD                                | INSTRUCTION   | Instruction                         |              | Comple         | ted     |
| Ů          | AA-1742                 | V2       | STANDARD                                | INSTRUCTION   | Instruction                         |              | Confi          | m       |
|            |                         | V1       | STANDARD                                | INSTRUCTION   | Instruction                         |              | Confir         | m       |
| Ľ          | 2548                    | FB4      | SMALL                                   | SPECIAL ED    | RSP - Reso<br>Specialist<br>Program | burce        | Confir         | m       |

If you come to a classroom that has any incorrect information, you must perform an edit. Click on the classroom's radio button to select the classroom's record,

|            | Dashboard               | Enrollment* CR Inventory* |                                            | Summary       | Capacity*                               | Submit*   |                 |
|------------|-------------------------|---------------------------|--------------------------------------------|---------------|-----------------------------------------|-----------|-----------------|
|            | * = Required Activities |                           |                                            | You have comp | leted 1 out of 4 required act           | ivities   |                 |
|            |                         |                           |                                            |               | Floor 1                                 | Floor 2   | Floor 3 Floor B |
|            | (III) ·                 | Room No.                  | <ul> <li>Size</li> <li>Category</li> </ul> | Allocation    | Program                                 | As:<br>To | signed O Status |
| $\bigcirc$ | A-                      | V3                        | STANDARD                                   | INSTRUCTION   | Instruction                             |           | Completed       |
| $\bigcirc$ | A-1982                  | ∨4                        | STANDARD                                   | INSTRUCTION   | Instruction                             |           | Completed       |
| $\bigcirc$ | A-1983                  | V5                        | STANDARD                                   | INSTRUCTION   | Instruction                             |           | Completed       |
| 0          | A-1984                  | V6                        | STANDARD                                   | INSTRUCTION   | Instruction                             |           | Completed       |
| •          | AA-1742                 | V2                        | STANDARD                                   | INSTRUCTION   | Instruction                             |           | Confirm         |
| 0          | AA-1742                 | V1                        | STANDARD                                   | INSTRUCTION   | Instruction                             |           | Confirm         |
| $\bigcirc$ | AA-2548                 | FB4                       | SMALL                                      | SPECIAL ED    | RSP - Resource<br>Specialist<br>Program | )         | Confirm         |

| Dashboard                                                               | EDIT CLASSROOM                                | ×                                                | ubmit*                        |
|-------------------------------------------------------------------------|-----------------------------------------------|--------------------------------------------------|-------------------------------|
| * = Required Activities                                                 | Building: AA-1742<br>Space<br>Type: Classroom | Edit Building<br>lame<br>Size Category: STANDARD |                               |
| Building R                                                              | Room No: V-2<br>Allocation: Instruction       | <b>T</b>                                         | Floor B     Status            |
| A-1981                                                                  | Program: Instruction                          | •                                                | Completed                     |
| A-1982                                                                  | This room is not a classroom/no longer exis   | ts/is not the size indicated                     | Completed                     |
| O A-1983                                                                |                                               |                                                  | Completed                     |
| A-1984                                                                  | Release this classroom to another school/pr   | rogram on this site                              | Completed                     |
| •     AA-1742     •       •     AA-1742     •       •     AA-2548     • | Comments? (optional)                          | 2                                                | Confirm<br>Confirm<br>Confirm |
|                                                                         | Reset                                         | Finalize Cancel                                  |                               |

This will open the classroom's Edit Classroom window.

|            | Dashboard               |    | EDIT CLASSROOM                                                                                                    |                                         | ×         | ubmit*    |
|------------|-------------------------|----|----------------------------------------------------------------------------------------------------|-----------------------------------------|-----------|-----------|
|            | * = Required Activities |    | Building: AA-1742<br>Space<br>Type: Classroom                                                                                                    | Edit Building<br>Name<br>Size Category: | STANDARD  |           |
|            | EDIT                    |    | -                                                                                                    |                                         |           | 3 Floor B |
|            | Building 🔺              | Rc | Allocation:                                                                                                    |                                         |           | ❸ Status  |
| $\bigcirc$ | A-1981                  | V  | Program:                                                                                                    |                                         |           | Completed |
| 0          | A-1982                  | V  | This room is not a classroom is not a classroom | om/n er exists/is not the size          | indicated | Completed |
| $\bigcirc$ | A-1983                  | V  |                                                                                                    |                                         |           | Completed |
| 0          | A-1984                  | V  | Release this classroom to                                                                                                    | another school/program on this si       | te        | Completed |
| •          | AA-1742<br>AA-1742      | V  | Comments? (optional)                                                                                                    |                                         |           | Confirm   |
| 0          | AA-2548                 | F  |                                                                                                    |                                         | 4         | Confirm   |
|            |                         |    |                                                                                                    | Reset Finalize                          | Cancel    |           |

Click in any of the fields to make the necessary edits. To edit the Room Number, enter text directly into the Room Number box.

|            | Dashboard               |    | EDIT CLASSROOM                                |                                                                                 | submit*   |
|------------|-------------------------|----|-----------------------------------------------|---------------------------------------------------------------------------------|-----------|
|            | * = Required Activities |    | Building: AA-1742<br>Space<br>Type: Classroom | <ul> <li>Edit Building</li> <li>Name</li> <li>Size Category: STANDAF</li> </ul> | RD        |
|            | Building                | Ro | Room No:<br>Allocation:                       | V-2                                                                             | Status    |
| $\bigcirc$ | A-1981                  | V  | Program:                                      | Special Education                                                               | Completed |
| 0          | A-1982                  | V  | This room is not a class                      | District Set-Aside                                                              | Completed |
| $\bigcirc$ | A-1983                  | V  |                                               | Co-Located Charter                                                              | Completed |
| 0          | A-1984                  | V  | Release this classroom                        | Out Of Service                                                                  | Completed |
| •          | AA-1742                 | V  | Comments? (optional)                          |                                                                                 | Confirm   |
| $\bigcirc$ | AA-1742                 | V  |                                               |                                                                                 | Confirm   |
| $\bigcirc$ | AA-2548                 | F  |                                               | A                                                                               | Confirm   |
|            |                         |    |                                               |                                                                                 |           |
|            |                         |    |                                               | Reset Finalize Cancel                                                           |           |

To edit a classroom's Allocation...

|            | Dashboard               |    | EDIT CLASSROOM                                | ×                                                                                | ubmit*     |
|------------|-------------------------|----|-----------------------------------------------|----------------------------------------------------------------------------------|------------|
|            | * = Required Activities |    | Building: AA-1742<br>Space<br>Type: Classroom | <ul> <li>Edit Building</li> <li>Name</li> <li>Size Category: STANDARD</li> </ul> |            |
|            | EDIT                    |    | Room No:                                      | N 2                                                                              | 3 Floor B  |
|            | Building 🔺              | Ro | Allocation:                                   | V-2<br>District Set-Aside ▼                                                      | 🛿 Status 🍦 |
| $\bigcirc$ | A-1981                  | V  | Program:                                      | select program                                                                   | Completed  |
| 0          | A-1982                  | V  | This room is not a class                      | AEWC<br>Adult School/Program                                                     | Completed  |
| $\bigcirc$ | A-1983                  | V  |                                               | Assessment Center                                                                | Completed  |
| 0          | A-1984                  | V  | Release this classroom                        | Clinic                                                                           | Completed  |
| •          | AA-1742                 | V  | Comments? (optional)                          | Food Service<br>Healthy Start<br>Lease to Local Agency                           | Confirm    |
| 0          | AA-1742                 | V  |                                               | Other (Please specify)                                                           | Confirm    |
| 0          | AA-2548                 | F  |                                               | Police<br>Professional Development                                               | Confirm    |
|            |                         |    |                                               | Transportation                                                                   |            |
|            |                         |    |                                               | Reset Finalize Cancel                                                            |            |

...or Program, click the drop-down menus and select the options you want.

If you change a classroom's Allocation, you must also select a corresponding Program for that classroom.

| Dashboard                                                     | EDIT CLASSROOM                                                                   | × ubmit*              |
|---------------------------------------------------------------|----------------------------------------------------------------------------------|-----------------------|
| * = Required Activities                                       | Building:AA-1742Edit Building<br>NameSpace<br>Type:ClassroomSize Category:STANDA | RD                    |
| Building                                                      | Room No: V-2<br>Allocation: Instruction V                                        | 3 Floor B<br>O Status |
| O A-1981                                                      | v Program: Instruction ▼                                                         | Completed             |
| A-1982                                                        | This room is not a classroom/no longer exists/is not the size indicated          | Completed             |
| A-1983                                                        |                                                                                  | Completed             |
| A-1984                                                        | v n se this classroom to another school/program on this site                     | Completed             |
| <ul> <li>AA-1742</li> <li>AA-1742</li> <li>AA-2548</li> </ul> | hts? (optional)                                                                  | Confirm               |
| 0 AA-2040                                                     | Reset Finalize Cancel                                                            |                       |

If you determine that a space is not a classroom, that it has been removed and should no longer appear in your school's classroom inventory, or that its recorded size category is incorrect, you may make a Challenge.

Click the challenge box,

|            | Dashboard               | EDIT CLASSROOM                                                                                              | ubmit*                                                                                                    |
|------------|-------------------------|----------------------------------------------------------------------------------------------------|----------------------------------------------------------------------------------------------------|
|            | * = Required Activities | Building:AA-1742 <ul><li>Edit Building</li><li>Name</li></ul> Space Type: Classroom Size Category: STANDARD | 3 Floor B                                                                                                    |
| _          | Building 🔺 Ro           | Room No:   V-2     Allocation:   Instruction                                                                | In the second second secon |
| $\bigcirc$ | A-1981 V                | Program: Instruction <b>v</b>                                                                               | Completed                                                                                                    |
| $\bigcirc$ | A-1982 V                | This room is not a classroom/no longer exists/is not the size indicated                                     | Completed                                                                                                    |
| $\bigcirc$ | A-1983 V                | Not a classroom (Space Type Challenge)                                                                      | Completed                                                                                                    |
| 0          | A-1984 V                | Has been/will be removed or no longer exists (Location Challenge)                                           | Completed                                                                                                    |
| •          | AA-1742 V               | Not the size indicated (Size Category Challenge)                                                            | Confirm                                                                                                    |
| 0          | AA-1742 V               | (optional)                                                                                                  | Confirm                                                                                                    |
| 0          | AA-2548 F               |                                                                                                    | Confirm                                                                                                    |
|            |                         |                                                                                                    |                                                                                                    |
|            |                         | Finalize Cancel                                                                                             |                                                                                                    |

and the Challenge option panel will open. Click on the radio button that indicates the kind of challenge you want to make.

|   | Dashboard               |    | EDIT CLASSROOM                                                                                                    | w ubmit*             |
|---|-------------------------|----|----------------------------------------------------------------------------------------------------|----------------------|
|   | * = Required Activities |    | Building:AA-1742Edit Building<br>NameSpace<br>Type:ClassroomSize Category:STANDAR                                                               | RD 3 Floor B         |
|   | Building                | Rc | Room No:V-2Allocation:InstructionProgram:Instruction                                                                                            | Status     Completed |
| 0 | A-1982<br>A-1983        | V  | This room is not a classroom/no longer exists/is not the size indicated Not a classroom (Space Type Challenge)                                  | Completed            |
| 0 | A-1984                  | V  | <ul> <li>Has been/will be removed or no longer exists (Location Challenge)</li> <li>Not the size indicated (Size Category Challenge)</li> </ul> | Completed            |
| 0 | AA-1742                 | V  | Please provide explanation here:<br>The classroom is only 557 square feet. It is not a standard-sized                                           | Confirm              |
| 0 | AVA-2048                | F  |                                                                                                    | Confirm              |
|   |                         |    | Reset Finalize Cancel                                                                                                    |                      |

In the text box, provide an explanation for why you believe the classroom's Space Type, Location or Size Category is incorrect.

Click Finalize when you are finished.

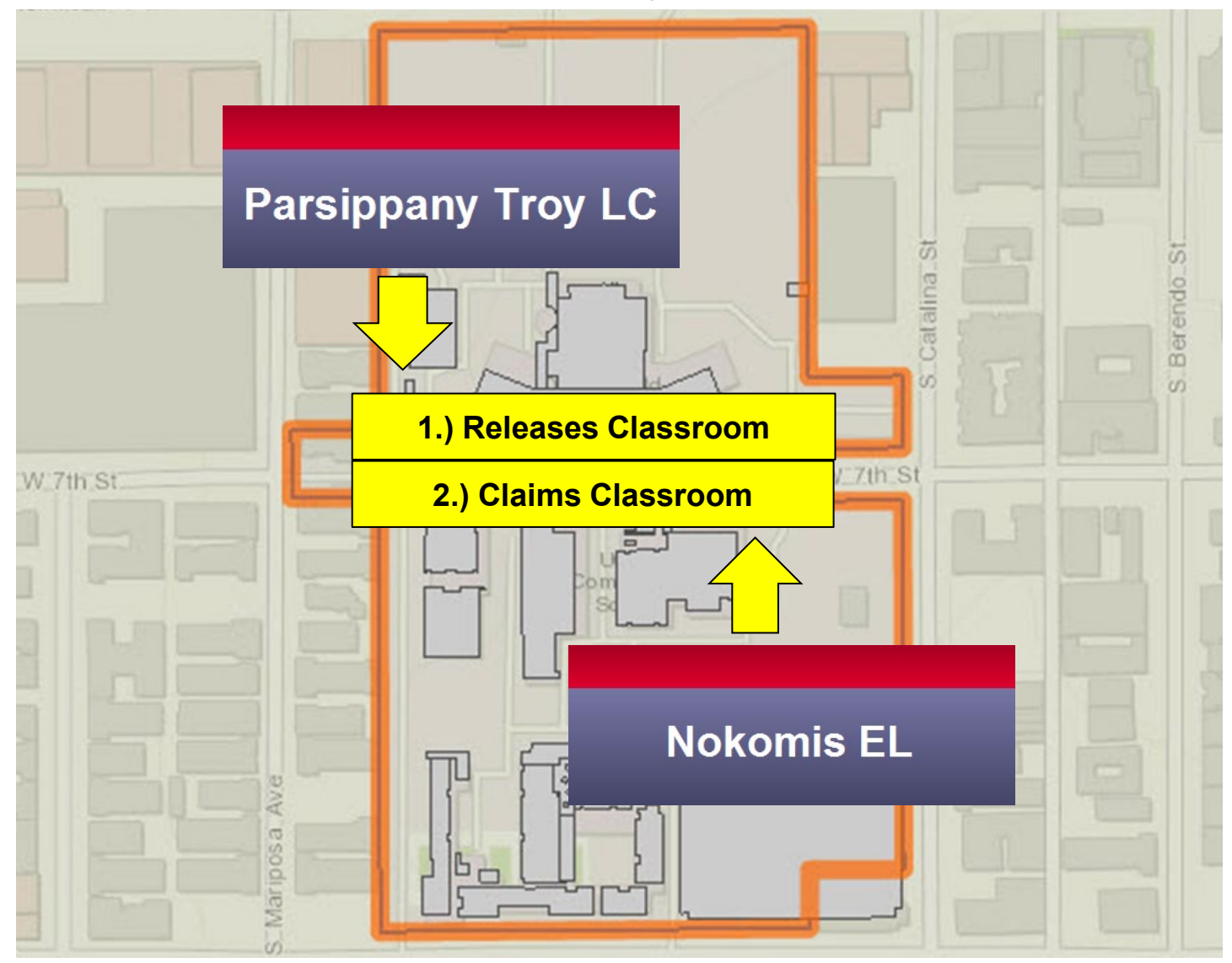

Host schools located on the same campus may decide on a plan to reassign one or more classrooms between themselves. The host school releasing the classroom takes the first step in the transaction. The host school receiving the classroom finalizes the transaction by claiming the classroom.

| Dashboard                                                   | EDIT CLASSROOM X                                                                                                    |
|-------------------------------------------------------------|----------------------------------------------------------------------------------------------------|
| * = Required Activities PARSIPPANY TRO Cost Center: 1977601 | Building:       K3 - ADMINISTRATION &<br>CLASSROOM BUILDING <ul> <li>Edit Building<br/>Name</li> <li>Classroom</li> <li>Size Category:</li> <li>STANDARD</li> </ul> |
|                                                             | Room No: G142                                                                                                    |
|                                                             | Allocation: Instruction •                                                                                                    |
| - H32                                                       | Program: Instruction V                                                                                                    |
| 걸 걸릴,먹                                                      |                                                                                                    |
|                                                             | This room is not a classroom/no longer exists/is not the size indicated                                                                                             |
| EDIT                                                        | Release this classroom to another school/program on this site                                                                                                    |
| Building                                                    |                                                                                                    |
| K3 - ADMINIST<br>CLASSROOM E                                |                                                                                                    |
| K3 - ADMINIST<br>CLASSROOM E                                |                                                                                                    |
| K3 - ADMINIST<br>CLASSROOM E                                |                                                                                                    |
| K3 - ADMINIST<br>CLASSROOM E                                | Reset Finalize Cancel                                                                                                    |

If yours is the host school that is <u>RELEASING</u> a classroom to another school on your campus, select the "Release this classroom" checkbox.

| Dashboard                                                   | <u>'</u>                     | EDIT CLASSROOM *                                                                                                    |   |
|-------------------------------------------------------------|------------------------------|----------------------------------------------------------------------------------------------------|---|
| * = Required Activitie<br>PARSIPPANY 1<br>Cost Center: 1977 | es<br>RO<br>7601             | Building:       K3 - ADMINISTRATION & CLASSROOM BUILDING       Edit Building         Space       Classroom       Size Category:         Type:       State       State      |   |
| < 1><br>W.7th St                                            |                              | Room No:   G142     Allocation:   Instruction                                                                                                    |   |
|                                                             |                              | Program: Instruction •                                                                                                    |   |
| 100 m                                                       |                              | Release this classroom to another school/program on this site     Release To:                                                                                              |   |
| EDIT                                                        |                              | Comments? (option<br>0001974301 SHAUEL COMM SCHS – SCH VIS ARTS & HUM MS<br>0001974301 SHAUEL COMM SCHS – ECON & POL SCI MS<br>0001973201 SHAUEL COMM SCHS – WORLD HLTH MS |   |
| K3 - ADMII<br>CLASSRO     K3 - ADMII<br>CLASSRO             | NIST<br>OM E<br>NIST<br>OM E |                                                                                                    | m |
| K3 - ADMII<br>CLASSRO                                       |                              | Finaliza                                                                                                    | m |
| K3 - ADMI<br>CLASSRO                                        | OM E                         |                                                                                                    | m |

Click the "Release To" drop-down, select the school you want to release the classroom to, and then click Finalize.

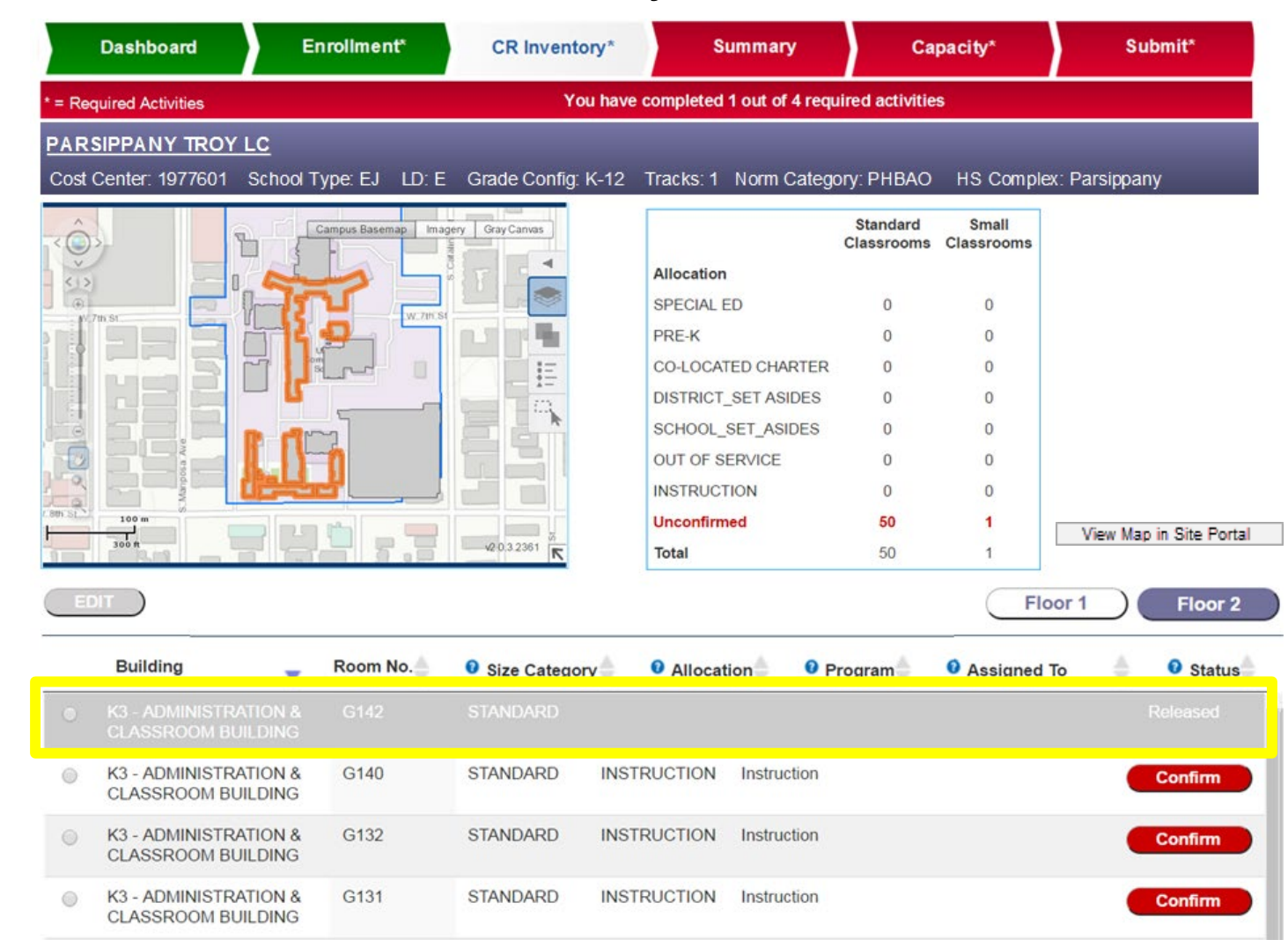

The classroom's record is now grayed out on the releasing school's classroom inventory list, and shows as 'Released.' It will remain grayed-out but editable until the receiving school claims it.

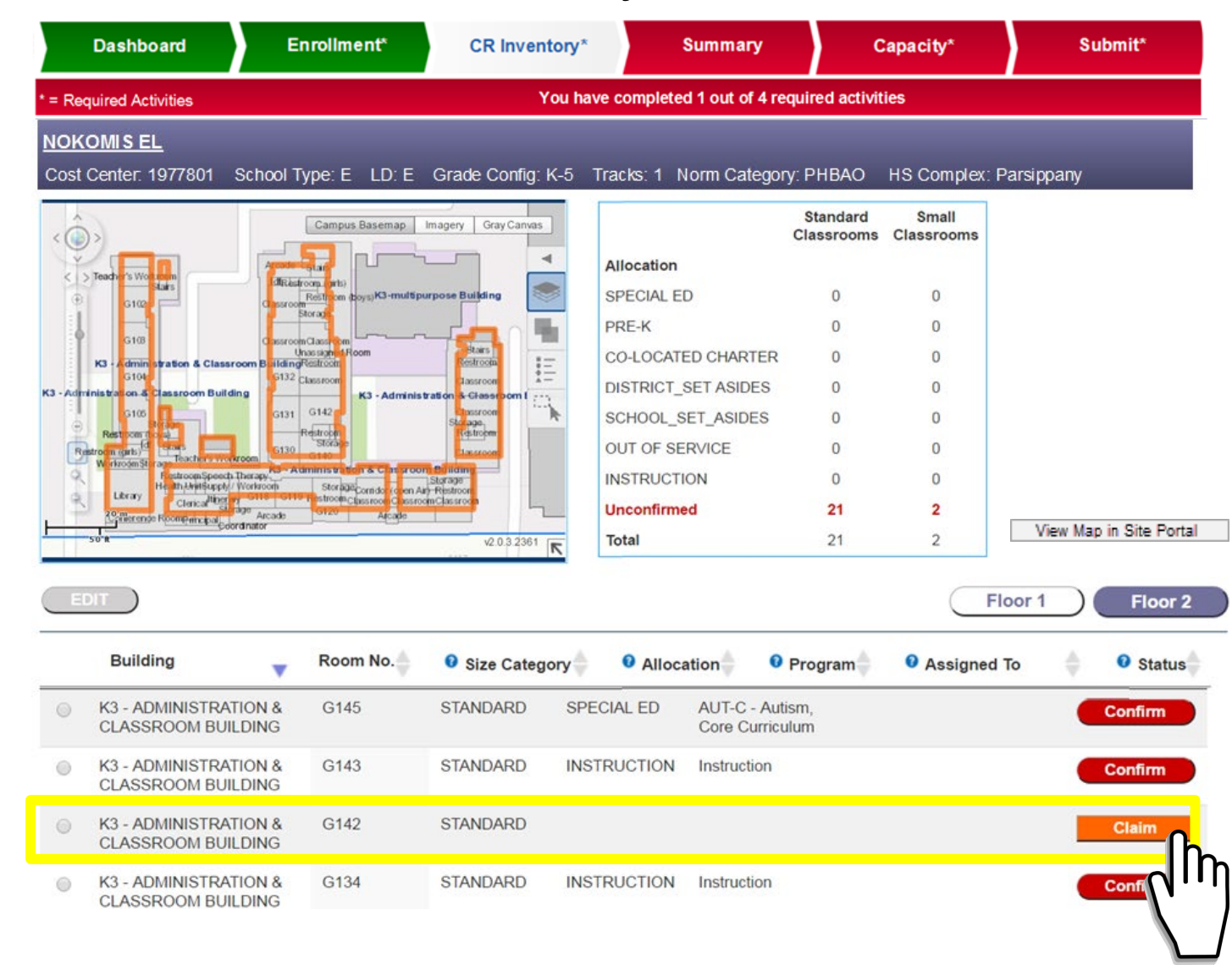

If yours is the host school that is <u>RECEIVING</u> the classroom, you will now see the classroom appear in your classroom inventory list. Click on the classroom's Claim button.

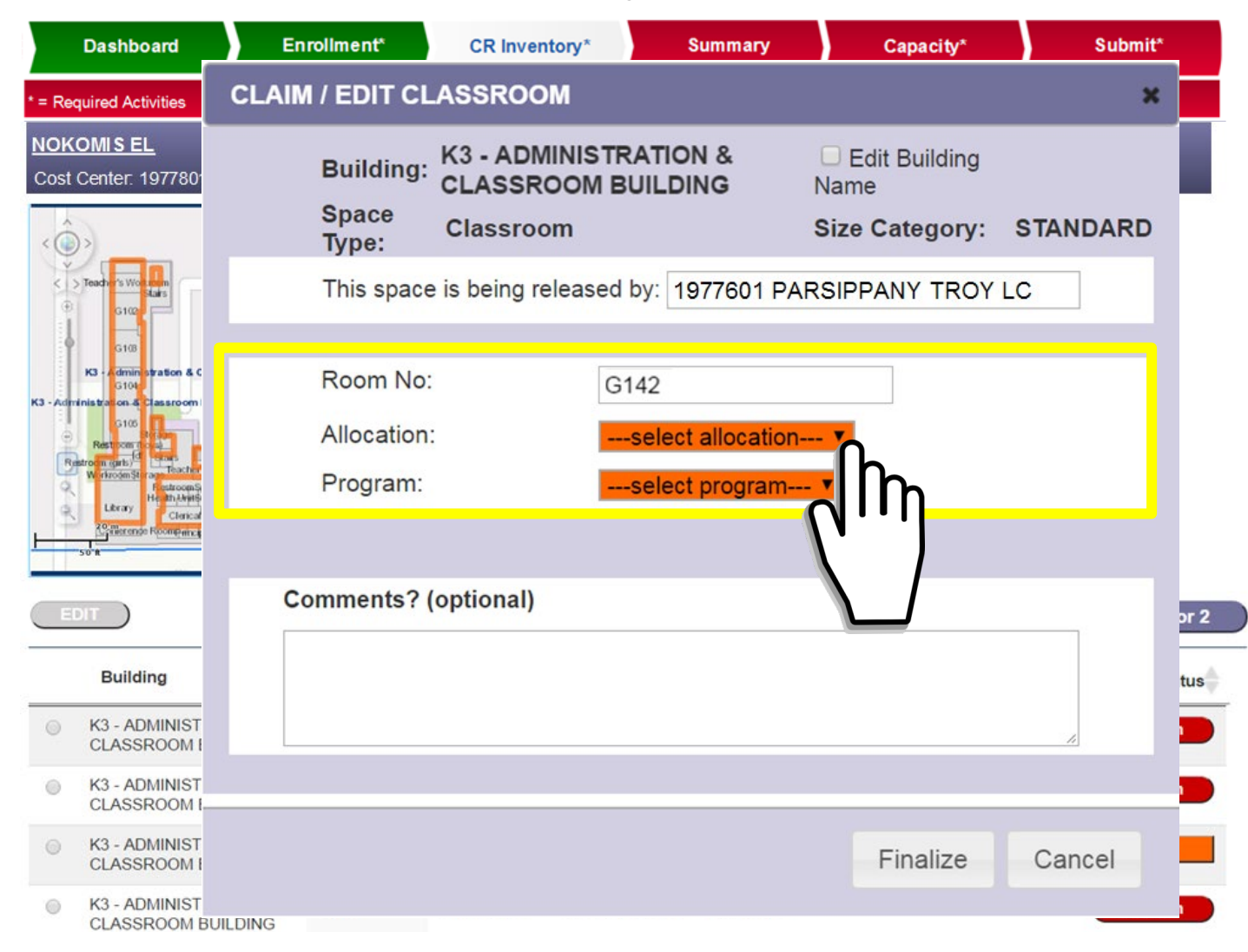

This will open the Claim / Edit Classroom window. You must update the classroom's Allocation and Program. Clicking Finalize will permanently bring the classroom into the the receiving school's inventory, and will remove it from the releasing school's inventory.

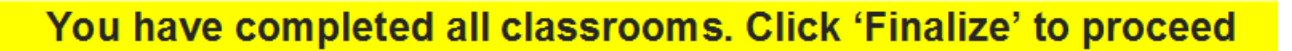

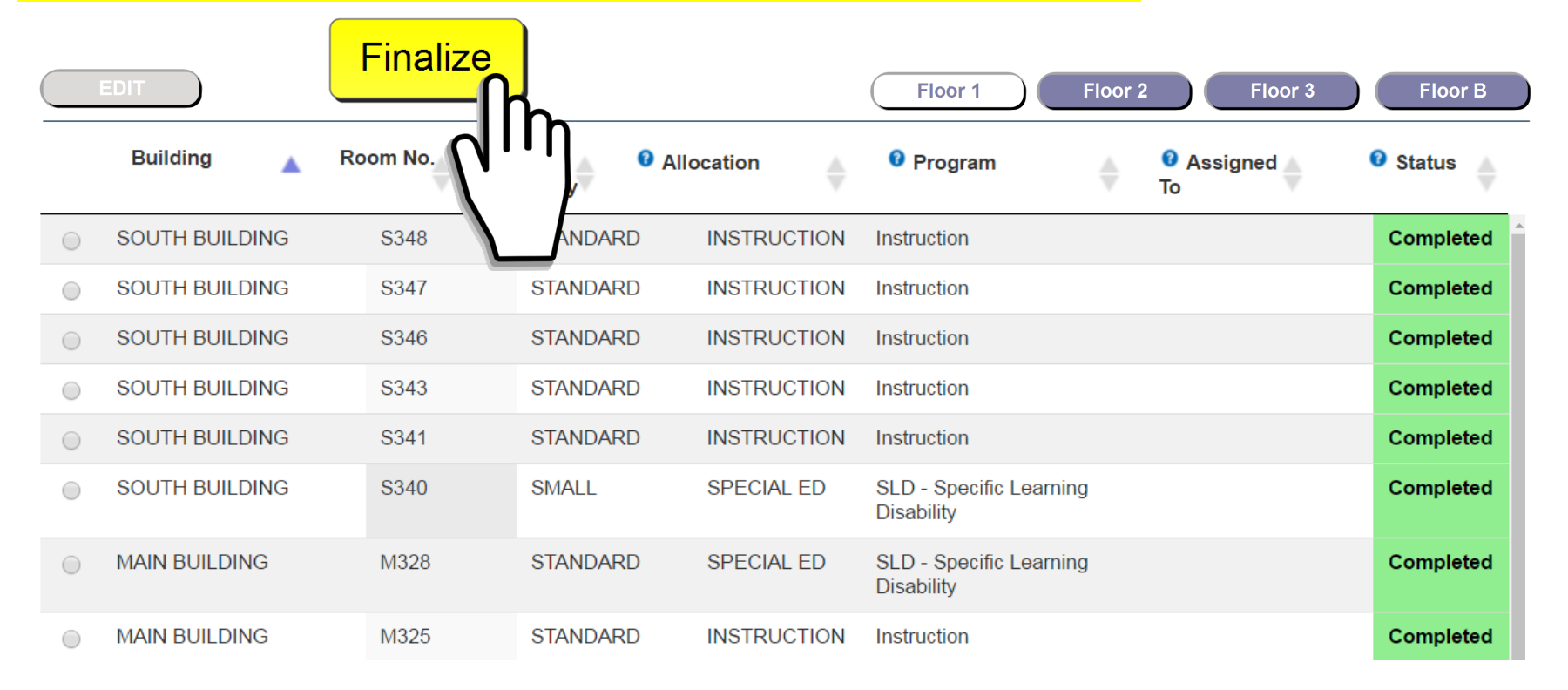

Once every classroom on every floor of your school has been completed, the Finalize button and message will appear. Click on the Finalize button to tell E-CAR that all the required activities on the Classroom Inventory screen are finished.

#### Summary

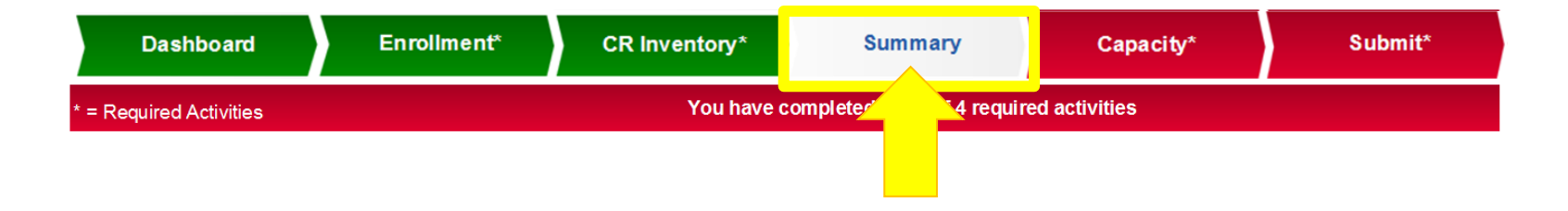

# TAB 4- THE SUMMARY SCREEN

#### Summary

| Dashboard             | Enrollment*          | nt* CR Inven                                      |           | tory* Summary          |        | Capacity*     | Submit*                |  |
|-----------------------|----------------------|---------------------------------------------------|-----------|------------------------|--------|---------------|------------------------|--|
| = Required Activities |                      | You have completed 2 out of 4 required activities |           |                        |        |               |                        |  |
| OSWEGO AVENUE         | LC                   |                                                   |           |                        |        |               |                        |  |
| Cost Center: 1989801  | School Type: E LD: E | Grade Config                                      | : K-12 T  | racks: 1 Norm Category | SY201  | 5-16: PHBAO H | IS Complex: Parsippany |  |
| Ò                     |                      |                                                   |           |                        |        |               |                        |  |
|                       |                      | Classroom                                         | Inventory | Summary Comparision:   |        |               |                        |  |
| llíh                  | Allocation           | -                                                 |           | Standard Classrooms    | Currer | nt Year       | II Claseroome          |  |
| D                     |                      | ٥                                                 |           | Stanuaru Classi Johns  | 0      | 3111          | 0                      |  |
|                       |                      |                                                   |           |                        | 0      |               | 0                      |  |
|                       |                      | •                                                 |           |                        |        |               |                        |  |
| CO-LOCATED CHART      | ER                   | ٢                                                 |           |                        | 0      |               | (                      |  |
| DISTRICT_SET ASIDE    | s                    | ٥                                                 |           |                        | 0      |               | C                      |  |
|                       | 9                    |                                                   |           |                        |        |               |                        |  |
|                       |                      | •                                                 |           |                        | 0      |               |                        |  |
| OUT OF SERVICE        |                      | ٢                                                 |           |                        | 0      |               | 0                      |  |
| INSTRUCTION           |                      | ٥                                                 |           |                        | 0      |               | 0                      |  |
| Unconfirmed           |                      |                                                   |           |                        | 74     |               | 17                     |  |
|                       |                      | •                                                 |           |                        |        |               |                        |  |
| Total                 |                      | ٢                                                 |           |                        | 74     |               | 17                     |  |

The Summary screen provides a running tally, by allocation, of the classrooms in your school's inventory. Clicking on the expansion icon...

# Summary

| Dashboard                                                                 | Enrollment       | *     | CR Inventory*      |           | Summary       | Capacity*        | Submit*                |  |
|---------------------------------------------------------------------------|------------------|-------|--------------------|-----------|---------------|------------------|------------------------|--|
| * = Required Activities You have completed 2 out of 4 required activities |                  |       |                    |           |               |                  |                        |  |
| OSWEGO AVENUE LC                                                          |                  |       |                    |           |               |                  |                        |  |
| Cost Center: 1989801                                                      | School Type: E L | LD: E | Grade Config: K-12 | Tracks: 1 | Norm Category | SY2015-16: PHBAO | HS Complex: Parsippany |  |

| Î          |          |                        | Classr                                   | oom Inventory S | ummar   | y Comparis   | sion:                                    |               |                 |    |  |  |
|------------|----------|------------------------|------------------------------------------|-----------------|---------|--------------|------------------------------------------|---------------|-----------------|----|--|--|
|            | h        |                        |                                          |                 |         | Current Year |                                          |               |                 |    |  |  |
| <b>( )</b> | •••      | Alle                   | ocation                                  |                 |         | Sta          | andard Classrooms                        | Si            | mall Classrooms |    |  |  |
| N.         | ŧd       |                        |                                          |                 | 0       |              |                                          | 74            |                 | 17 |  |  |
|            |          |                        | Current Year                             |                 |         |              | Prior Year                               |               |                 |    |  |  |
|            | Room No. | Allocation             | Program                                  | Size Category   | All     | ocation      | Program                                  | Size Category | Change          |    |  |  |
| ſ          | F152     | INSTRUCTION            | Instruction                              | STANDARD        | INSTRU  | CTION        | Instruction                              | STANDARD      |                 | 1  |  |  |
|            | F153     | SCHOOL_SET_ASIDES      | College/Career Office                    | STANDARD        | SCHOOL  | _SET_ASIDES  | College/Career Office                    | STANDARD      |                 | ]  |  |  |
|            | F154     | SCHOOL_SET_ASIDES      | Media Center                             | STANDARD        | SCHOOL  | _SET_ASIDES  | Media Center                             | STANDARD      |                 |    |  |  |
| [          | F156     | INSTRUCTION            | Instruction                              | STANDARD        | INSTRU  | CTION        | Instruction                              | STANDARD      |                 | ]  |  |  |
| [          | F159     | INSTRUCTION            | Instruction                              | STANDARD        | INSTRU  | CTION        | Instruction                              | STANDARD      |                 | ]  |  |  |
|            | FB3      | INSTRUCTION            | Instruction                              | SMALL           | INSTRU  | CTION        | Instruction                              | SMALL         |                 | ]  |  |  |
|            | FB4      | SPECIAL ED             | RSP - Resource<br>Specialist Program     | SMALL           | SPECIA  | L ED         | RSP - Resource<br>Specialist Program     | SMALL         |                 |    |  |  |
|            | FB5      | DISTRICT_SET<br>ASIDES | Beyond the Bell<br>(DISTRICT_SET_ASIDES) | SMALL           | DISTRIC | T_SET        | Beyond the Bell<br>(DISTRICT_SET_ASIDES) | SMALL         |                 |    |  |  |
| [          | FB6      | INSTRUCTION            | Instruction                              | SMALL           | INSTRU  | CTION        | Instruction                              | SMALL         |                 | ]  |  |  |
| [          | G260     | INSTRUCTION            | Instruction                              | SMALL           | INSTRU  | CTION        | Instruction                              | SMALL         |                 | ]  |  |  |
|            | G261     | INSTRUCTION            | Instruction                              | SMALL           | INSTRU  | CTION        | Instruction                              | SMALL         |                 | ]  |  |  |
|            | G262     | INSTRUCTION            | Instruction                              | STANDARD        | INSTRU  | CTION        | Instruction                              | STANDARD      |                 |    |  |  |
|            | G263     | SCHOOL_SET_ASIDES      | Drama                                    | STANDARD        | SCHOOL  | _SET_ASIDES  | Drama                                    | STANDARD      |                 |    |  |  |
|            | G264     | INSTRUCTION            | Instruction                              | SMALL           | INSTRU  | CTION        | Instruction                              | SMALL         |                 |    |  |  |
|            | G265     | INSTRUCTION            | Instruction                              | SMALL           | INSTRU  | CTION        | Instruction                              | SMALL         |                 |    |  |  |
| [          | H10      | INSTRUCTION            | Instruction                              | SMALL           | INSTRU  | CTION        | Instruction                              | SMALL         |                 |    |  |  |
|            | H11      | INSTRUCTION            | Instruction                              | SMALL           | INSTRU  | CTION        | Instruction                              | SMALL         |                 |    |  |  |
|            | H13      | INSTRUCTION            | Instruction                              | STANDARD        | INSTRU  | CTION        | Instruction                              | STANDARD      |                 |    |  |  |
|            | H14      | INSTRUCTION            | Instruction                              | STANDARD        | INSTRU  | CTION        | Instruction                              | STANDARD      |                 |    |  |  |

... toggles between collapsed and expanded views.

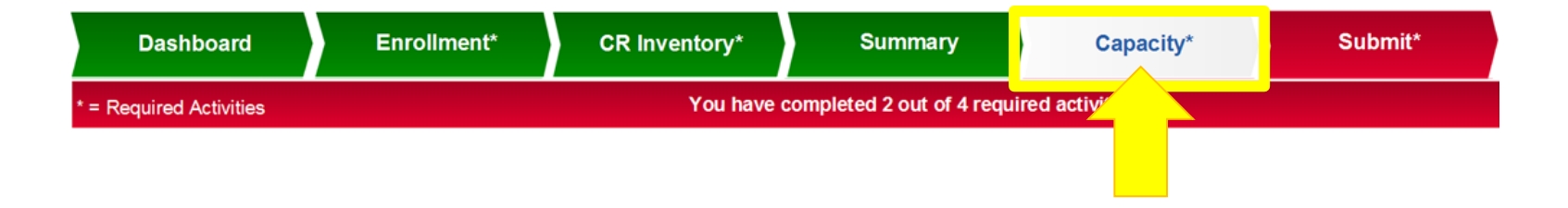

# TAB 5- THE CAPACITY SCREEN

| Dashboard               | Enrollment*       | CR Inventory*           | Summary                      | Capacity*           | Submit*      |
|-------------------------|-------------------|-------------------------|------------------------------|---------------------|--------------|
| * = Required Activities |                   | You hav                 | e completed 2 out of 4 requi | ired activities     |              |
| OSWEGO AVENUE L         | <u>.c</u>         |                         |                              |                     |              |
| Cost Center: 1989801    | School Type: E LD | D: E Grade Config: K-12 | Tracks: 1 Norm Categor       | y: PHBAO HS Complex | : Parsippany |

Preliminary Questions Required Prior to Computing Capacity 3

Additional Classrooms?

Teaching Positions?

Please click on a button to begin

The Capacity screen *Requires Principal Interaction*. Two preliminary questions are required prior to computing capacity. Reporting missing classrooms is required to correctly account for all existing classrooms at the school and to ensure that the resulting capacity calculation is as accurate as possible. Reporting the number of teachers at a school is required in order to account for the classrooms needed to meet the school's instructional program.

| Dashboard               | Enrollment*       | CR Inventory*          | Summary                    | Capacity*           | Submit*      |
|-------------------------|-------------------|------------------------|----------------------------|---------------------|--------------|
| * = Required Activities |                   | You have               | completed 2 out of 4 requi | red activities      |              |
| OSWEGO AVENUE L         | <u>.c</u>         |                        |                            |                     |              |
| Cost Center: 1989801    | School Type: E LD | : E Grade Config: K-12 | Tracks: 1 Norm Category    | y: PHBAO HS Complex | : Parsippany |

Preliminary Questions Required Prior to Computing Capacity <sup>1</sup>

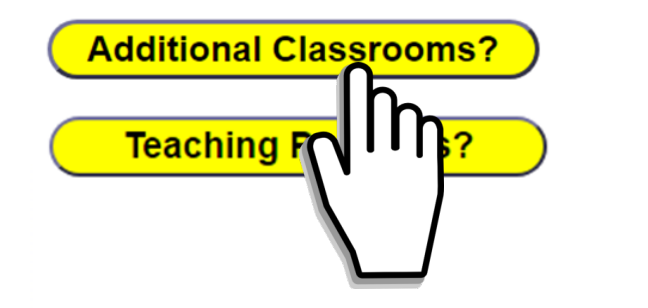

Please click on a button to begin

Click on the Additional Classrooms button to answer the first question.

| Dashboard               | Enrollmen      | it*   | CR Inventory*      | s           | Summary            | Capacity*         | Submit*        |
|-------------------------|----------------|-------|--------------------|-------------|--------------------|-------------------|----------------|
| * = Required Activities |                |       | You have           | e completed | d 2 out of 4 requi | red activities    |                |
| OSWEGO AVENUE I         | <u>_c</u>      |       |                    |             |                    |                   |                |
| Cost Center: 1989801    | School Type: E | LD: E | Grade Config: K-12 | Tracks: 1   | Norm Category      | /: PHBAO HS Compl | ex: Parsippany |

Preliminary Questions Required Prior to Computing Capacity 🔮

| 1.) Report of Missing Classrooms                                                                    |     |   |  |
|----------------------------------------------------------------------------------------------------|-----|---|--|
| Are there any additional classrooms at this school that were not listed in the Classroom Inventory? | Yes | ▼ |  |

| Delete | Room Number       | Size Category     | Explanation (eg., building name/floor/other details) |
|--------|-------------------|-------------------|------------------------------------------------------|
|        | D-226             | Standard <b>v</b> | Amos Science Ctr - 1st Floor- Behind Studio          |
| - F    | Add Another Class | sroom             | Save<br>Return to Preliminary Questions              |

On the Report of Missing Classrooms screen, answer Yes or No as to whether there were any classrooms missing from your school's E-CAR classroom inventory. If Yes, fill in all the required fields to identify the missing classroom(s).

Click SAVE when you are finished. Click Return to Preliminary Questions to answer the second question.

| Dashboard               | Enrollment*        | CR Inventory*                     | Summary                    | Capacity*           | Submit*      |
|-------------------------|--------------------|-----------------------------------|----------------------------|---------------------|--------------|
| * = Required Activities |                    | You have                          | completed 2 out of 4 requi | ired activities     |              |
| OSWEGO AVENUE L         | <u>.c</u>          |                                   |                            |                     |              |
| Cost Center: 1989801    | School Type: E LD: | E Grade Config: K-12 <sup>·</sup> | Tracks: 1 Norm Category    | y: PHBAO HS Complex | : Parsippany |

Preliminary Questions Required Prior to Computing Capacity <sup>1</sup>

Edit Additional Classrooms

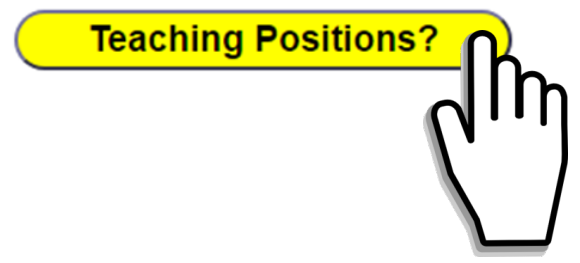

Click on the Teaching Positions button to answer the second question.

| Dashboard               | Enrollment*       | CR Inventory*          | Summary                    | Capacity*           | Submit*      |
|-------------------------|-------------------|------------------------|----------------------------|---------------------|--------------|
| * = Required Activities |                   | You have               | completed 2 out of 4 requi | ired activities     |              |
| OSWEGO AVENUE L         | <u>.c</u>         |                        |                            |                     |              |
| Cost Center: 1989801    | School Type: E LD | : E Grade Config: K-12 | Tracks: 1 Norm Categor     | y: PHBAO HS Complex | : Parsippany |

#### Preliminary Questions Required Prior to Computing Capacity **2**

| 2.) Report of Classroom Teaching Positions                                                                                                    |    |
|----------------------------------------------------------------------------------------------------|----|
| 1. What is the total number of ELEMENTARY, full-time, roster-carrying classroom teachers found on your classification report, PLUS any General Education, Magnet, Dual Language, Off-norm funded, Special Day, and/or RSP teachers that have a dedicated classroom and are not already on your classification report? | 13 |
| 2. Of the TOTAL number of ELEMENTARY teachers, how many are Special Day, (including PALS, RSP and PCC)?                                                                                                    | 3  |
| 3. Of the TOTAL number of ELEMENTARY teachers, how many are General Education PRE-K and ETK (not including PALS)?                                                                                                    | 1  |

| 1. What is the total number of SECONDARY, full-time, roster-carrying classroom teachers in all categories including General Education, Magnet, Dual Language, Off-norm funded, Special Day, and Physical Education (excluding any administrators, counselors or itinerants), PLUS any other teachers that have a dedicated classroom and are not already on your teacher section assignment report? | 10 |
|----------------------------------------------------------------------------------------------------|----|
| 2. Of the TOTAL number of SECONDARY teachers, how many are Special Day and RSP?                                                                                                    | 2  |
| 3. Of the TOTAL number of SECONDARY teachers, how many are Physical Education?                                                                                                    | 1  |

Edit

Return to Preliminary Questions

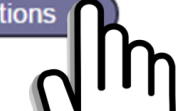

On the Report of Classroom Teaching Positions screen, enter the total number of elementary and secondary classroom teachers at your school, in all categories, which includes General Education, Magnet, Dual Language, Special Day, and Off-Norm-Funded teachers. Then enter how many of those are Special Day, Pre-K and/or Physical Education teachers. When you are finished, click SAVE, then click Return to Preliminary Questions.

| Dashboard               | Enrollment*       | CR Inve          | entory*    | S        | ummary           | Сара           | city*      | Submit*      |
|-------------------------|-------------------|------------------|------------|----------|------------------|----------------|------------|--------------|
| * = Required Activities |                   |                  | You have c | ompleted | 2 out of 4 requi | red activities |            |              |
| OSWEGO AVENUE I         | <u>_C</u>         |                  |            |          |                  |                |            |              |
| Cost Center: 1989801    | School Type: E LI | D: E Grade Confi | g: K-12 Tr | racks: 1 | Norm Category    | r: PHBAO       | HS Complex | : Parsippany |

Preliminary Questions Required Prior to Computing Capacity 10

Edit Additional Classrooms

Edit Teaching Positions

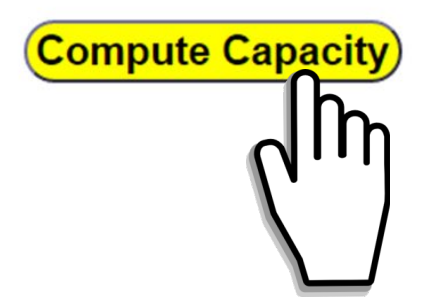

Click the Compute Capacity button.

| Dashboard                 | Enrollment*                  | CR Inventory*             | Summary                   | Capacity*     |                          | Submit*              |
|---------------------------|------------------------------|---------------------------|---------------------------|---------------|--------------------------|----------------------|
| = Required Activities     | vities                       |                           |                           |               |                          |                      |
| SWEGO AVENUE LO           | <u>c</u>                     |                           |                           |               |                          |                      |
| Cost Center: 1989801      | School Type: E LD: E         | Grade Config: K-12 T      | Fracks: 1 Norm Catego     | y: PHBA       | O HS Complex             | : Parsippany         |
|                           |                              |                           |                           |               |                          | reliminan Questions  |
|                           |                              |                           |                           |               |                          | reliminary Questions |
|                           |                              | Capacity                  | Summary                   |               |                          |                      |
|                           |                              |                           |                           |               |                          |                      |
| Allocation of Classrooms  | s for K-5/6 Instruction (6th | Grade Included at K-6 scl | hools; K-5 Only at Span S | chools)       |                          |                      |
|                           |                              |                           | 2016-2017 Enrollment      | 2016-<br>2017 | Classrooms<br>Needed for | 2016-2017 2-Semeste  |
|                           |                              |                           |                           | Norm          | Enrollment               | Operating Capacity   |
| Host Program Enrollment   |                              |                           |                           |               |                          |                      |
| K-3 @ 24:1                |                              |                           | 433                       | 24:1          | 19                       | 4                    |
| 4-5/6 @ 30.5:1            |                              |                           | 212                       | 30.5:1        | 7                        | 2                    |
| Host Program - Class      | rooms Provided and Capa      | acity                     | 645                       |               | 26                       | 67                   |
| Magnet Center(s)/Norm Ca  | ategory                      |                           |                           |               |                          |                      |
| K-3 @ 24:1                |                              |                           | 0                         |               | 0                        |                      |
| 4-5/6 @ 30.5:1            |                              |                           | 0                         |               | 0                        |                      |
| Magnet Center(s) - Cl     | assrooms Provided and C      | apacity                   | 0                         |               | 0                        |                      |
| Language Program 1        |                              |                           |                           |               |                          |                      |
| K-3 @ 24:1                |                              |                           | 0                         |               | 0                        |                      |
| 4-5/6 @ 30.5:1            |                              |                           | 0                         |               | 0                        |                      |
| Language Program 2        |                              |                           |                           |               |                          |                      |
| K-3 @ 24:1                |                              |                           | 0                         |               | 0                        |                      |
| 4-5/6 @ 30.5:1            |                              |                           | 0                         |               | 0                        |                      |
| Language Program(s        | ) - Classrooms Provided a    | nd Capacity               | 0                         |               | 0                        |                      |
| Totals for Classrooms Nee | ded for Elementary Instructi | on                        |                           |               |                          |                      |
| K-3                       |                              |                           | 433                       |               | 19                       | 45                   |
| 4-5/6                     |                              |                           | 212                       |               | 7                        | 21                   |
| Elementary Non            | -Norm - Funded Teaching P    | Positions                 |                           |               | 1                        |                      |

E-CAR will compute your school's capacity and display the Capacity Summary.

| Dashboard                                                               | Enrollment*                         | CR Inventory*                     | Summary                     | Capacity*             |                          | Submit*                                   |  |  |
|-------------------------------------------------------------------------|-------------------------------------|-----------------------------------|-----------------------------|-----------------------|--------------------------|-------------------------------------------|--|--|
| = Required Activities You have completed 3 out of 4 required activities |                                     |                                   |                             |                       |                          |                                           |  |  |
| SWEGO AVENUE L                                                          | <u>.c</u>                           |                                   |                             |                       |                          |                                           |  |  |
| ost Center: 1989801                                                     | School Type: E LD: E                | Grade Config: K-12 T              | racks: 1 Norm Catego        | ry: PHBA              | 0 HS Complex             | : Parsippany                              |  |  |
| e calculated capacity at your s                                         | school is less than the reported e  | nrollment (scroll to bottom of pa | ge to view this comparison) |                       | Edit P                   | reliminary Questions                      |  |  |
| ich may be due to an error in                                           | identifying the allocation of class | rooms or reported enrollment. If  | you believe such an error   |                       |                          | ,                                         |  |  |
| plication and a detailed review                                         | v will be conducted to determine t  | the cause of this situation.      | Seed with Submitting your   |                       |                          |                                           |  |  |
|                                                                         |                                     |                                   |                             |                       |                          |                                           |  |  |
| Allocation of Classroon                                                 | ns for K-5/6 Instruction (6th       | Grade Included at K-6 sch         | 100ls; K-5 Only at Span S   | chools)               | Classrooma               | 1                                         |  |  |
|                                                                         |                                     |                                   | 2016-2017 Enrollment        | 2016-<br>2017<br>Norm | Needed for<br>Enrollment | 2016-2017 2-Semeste<br>Operating Capacity |  |  |
| Host Program Enrollment                                                 | t                                   |                                   |                             |                       |                          |                                           |  |  |
| K-3 @ 24:1                                                              |                                     |                                   | 433                         | 24:1                  | 19                       | 45                                        |  |  |
| 4-5/6 @ 30.5:1                                                          |                                     |                                   | 212                         | 30.5:1                | 7                        | 21                                        |  |  |
| Host Program - Clas                                                     | srooms Provided and Capa            | acity                             | 645                         |                       | 26                       | 67                                        |  |  |
| Magnet Center(s)/Norm (                                                 | Category                            |                                   |                             |                       |                          |                                           |  |  |
| K-3 @ 24:1                                                              |                                     |                                   | 0                           |                       | 0                        |                                           |  |  |
| 4-5/6 @ 30.5:1                                                          | 1                                   |                                   | 0                           |                       | 0                        |                                           |  |  |
| Magnet Center(s) - C                                                    | Classrooms Provided and C           | Capacity                          | 0                           |                       | 0                        |                                           |  |  |
| Language Program 1                                                      |                                     |                                   |                             |                       |                          |                                           |  |  |
| K-3 @ 24:1                                                              |                                     |                                   | 0                           |                       | 0                        |                                           |  |  |
| 4-5/6 @ 30.5:1                                                          | 1                                   |                                   | 0                           |                       | 0                        |                                           |  |  |
| Language Program 2                                                      |                                     |                                   |                             |                       |                          |                                           |  |  |
| K-3 @ 24:1                                                              |                                     |                                   | 0                           |                       | 0                        |                                           |  |  |
| 4-5/6 @ 30.5:1                                                          |                                     |                                   | 0                           |                       | 0                        |                                           |  |  |
| Language Program(                                                       | s) - Classrooms Provided a          | and Capacity                      | 0                           |                       | 0                        |                                           |  |  |
| Totals for Classrooms Ne                                                | eded for Elementary Instructi       | ion                               |                             |                       |                          |                                           |  |  |
| K-3                                                                     |                                     |                                   | 433                         |                       | 19                       | 45                                        |  |  |
| 4-5/6                                                                   |                                     |                                   | 212                         |                       | 7                        | 21                                        |  |  |
| Elementary No                                                           | on-Norm - Funded Teaching F         | Positions                         |                             |                       | 1                        |                                           |  |  |

If your school's enrollment exceeds its calculated capacity, you will see a warning message.

| Dashboard                                                            | Enrollment*                                                               | CR Inventory*                                                          | Summary                                                  |                       | Capacity*                              | Submit*                                   |  |  |  |  |
|----------------------------------------------------------------------|---------------------------------------------------------------------------|------------------------------------------------------------------------|----------------------------------------------------------|-----------------------|----------------------------------------|-------------------------------------------|--|--|--|--|
| = Required Activities                                                | uired Activities You have completed 3 out of 4 required activities        |                                                                        |                                                          |                       |                                        |                                           |  |  |  |  |
| SWEGO AVENUE L                                                       | <u>.c</u>                                                                 |                                                                        |                                                          |                       |                                        |                                           |  |  |  |  |
| Cost Center: 1989801                                                 | School Type: E LD: E                                                      | Grade Config: K-12 T                                                   | racks: 1 Norm Catego                                     | ry: PHBA              | .O HS Complex                          | : Parsippany                              |  |  |  |  |
| ne calculated capacity at your s<br>nich may be due to an error in i | school is less than the reported e<br>identifying the allocation of class | nrollment (scroll to bottom of pag<br>rooms or reported enrollment. If | ge to view this comparison)<br>you believe such an error |                       | Edit P                                 | reliminary Questions                      |  |  |  |  |
| plication and a detailed review                                      | will be conducted to determine t                                          | the cause of this situation.                                           |                                                          |                       |                                        |                                           |  |  |  |  |
| Allocation of Classroom                                              | is for K-5/6 Instruction (6th                                             | Grade Included at K-6 sch                                              | nools; K-5 Only at Span S                                | chools)               |                                        | 1                                         |  |  |  |  |
|                                                                      |                                                                           |                                                                        | 2016-2017 Enrollment                                     | 2016-<br>2017<br>Norm | Classrooms<br>Needed for<br>Enrollment | 2016-2017 2-Semeste<br>Operating Capacity |  |  |  |  |
| Host Program Enrollment                                              |                                                                           |                                                                        |                                                          |                       |                                        |                                           |  |  |  |  |
| K-3 @ 24:1                                                           |                                                                           |                                                                        | 433                                                      | 24.1                  | 19                                     | 45                                        |  |  |  |  |
| 4-5/6 @ 30.5:1                                                       |                                                                           | est Escanda Oa                                                         | neethe Deeetk                                            |                       | 7                                      | 21                                        |  |  |  |  |
| Host Program - Class                                                 | sro IT ENFOIIME                                                           | nt Exceeds Ca                                                          | ipacity, Possic                                          | DIY:                  | 26                                     | 67                                        |  |  |  |  |
| Magnet Center(s)/Norm C                                              |                                                                           |                                                                        | • Alle ested fo                                          |                       |                                        |                                           |  |  |  |  |
| K-3 @ 24:1                                                           | 1. TOO IVI8                                                               | any Classroom                                                          | - 0                                                      |                       |                                        |                                           |  |  |  |  |
| 4-5/6 @ 30.5:1                                                       | Instruc                                                                   | Instruction Categories                                                 |                                                          |                       |                                        |                                           |  |  |  |  |
| Magnet Center(s) - C                                                 | llas                                                                      | Je se se se se se se se se se se se se se                              |                                                          |                       | 0                                      |                                           |  |  |  |  |
| Language Program 1                                                   | 2. Error i                                                                | 2. Error in Reported Enrollment Cou                                    |                                                          |                       |                                        |                                           |  |  |  |  |
| K-3 @ 24:1                                                           |                                                                           | · · · ·                                                                |                                                          |                       | 0                                      |                                           |  |  |  |  |
| 4-5/6 @ 30.5:1                                                       |                                                                           |                                                                        |                                                          |                       |                                        |                                           |  |  |  |  |
| K 2 @ 24:4                                                           |                                                                           |                                                                        | 0                                                        |                       |                                        |                                           |  |  |  |  |
| 1.5/6 @ 20.5·1                                                       |                                                                           |                                                                        | 0                                                        |                       | 0                                      |                                           |  |  |  |  |
| Language Program(s                                                   | 0                                                                         |                                                                        | 0                                                        |                       |                                        |                                           |  |  |  |  |
| Language Program(s) - Classrooms Provided and Capacity               |                                                                           |                                                                        | 0                                                        |                       | 0                                      |                                           |  |  |  |  |
| K-3                                                                  | 433                                                                       |                                                                        | 19                                                       | 45                    |                                        |                                           |  |  |  |  |
|                                                                      |                                                                           |                                                                        |                                                          |                       |                                        |                                           |  |  |  |  |

This might be due to too many classrooms allocated for categories other than Instruction, or an error made during entry of your school's enrollment data. Re-assess your classrooms' designations, re-check your school's enrollment counts, and make any changes that may be appropriate. If you are still unable to resolve the problem, you may proceed with your E-CAR application, but be advised that E-CAR specialists will evaluate your case and may determine that further adjustments are needed.

Submit

| Dashboard               | Enrollment* | CR Inventory* Summary Capacity* |  | Capacity* | Submit* |  |
|-------------------------|-------------|---------------------------------|--|-----------|---------|--|
| * = Required Activities |             |                                 |  |           |         |  |
|                         |             |                                 |  |           |         |  |

# TAB 6 - THE SUBMIT SCREEN

#### Submit

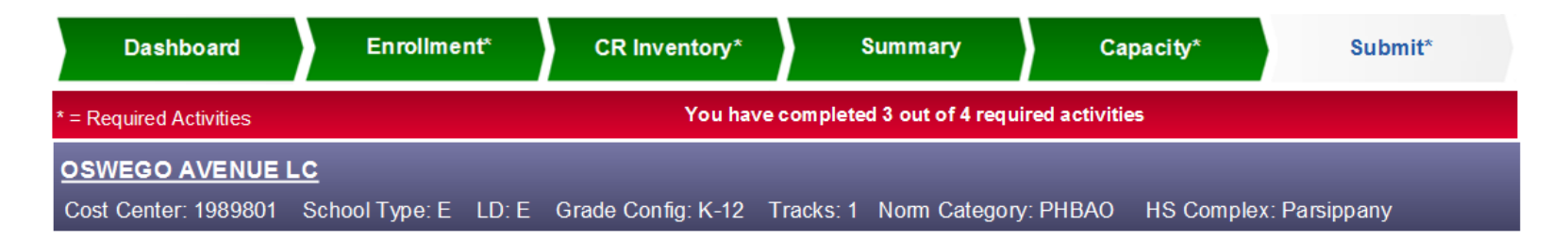

#### Submittal of Capacity Assessment Review

You have completed your Capacity Assessment Review activities.

Please click 'Signoff' to affix your e-signature and submit your E-CAR application for evaluation.

"The classroom inventory for this school is complete and accurately reflects the allocation of those spaces at this time. I have reviewed and understand the assessment of this school's enrollment capacity. I am aware that this information will be shared with other LAUSD offices, to be used in the evaluation of future campus needs and in the assessment of potential utilization."

Optional: Please use this comment box if you would like to provide additional information about this school or feedback regarding E-CAR.

Signoff

The Submit screen *Requires Principal Interaction*. Once you have completed all your required E-CAR activities, click 'Signoff' to affix your e-signature and submit your E-CAR application for evaluation.

| Dashboard               | Enrollment*       | CR        | Inventory*   | 8          | Summary            | Сара           | city*     | Submit*       |
|-------------------------|-------------------|-----------|--------------|------------|--------------------|----------------|-----------|---------------|
| * = Required Activities |                   |           | You have     | e complete | d 4 out of 4 requi | red activities |           |               |
| OSWEGO AVENUE I         | <u>_c</u>         |           |              |            |                    |                |           |               |
| Cost Center: 1989801    | School Type: E LD | : E Grade | Config: K-12 | Tracks: 1  | Norm Category      | r: PHBAO       | HS Comple | x: Parsippany |

#### Submittal of Capacity Assessment Review

Your E-CAR application has been submitted. You may now review your provisional E-CAR Report on your Dashboard. If you need to make further changes, clicking "Recall" will withdraw your application and bring it back into your 'court' for further revision. This function will be available to you until your case has been locked for processing by an E-CAR operator.

Recall

The activities indicator bar will update and turn green. If you wish to make any further changes to your E-CAR application, clicking 'Recall' will withdraw your application and bring it back into your 'court' for further revision. The 'Recall' function will be available until your case has been locked for processing by an E-CAR operator.

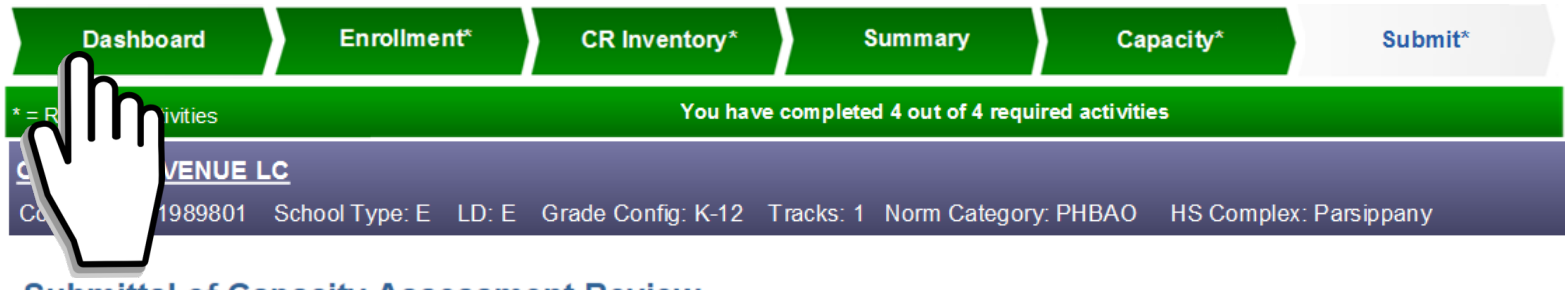

Submittal of Capacity Assessment Review

Your E-CAR application has been submitted. You may now review your provisional E-CAR Report on your Dashboard. If you need to make further changes, clicking "Recall" will withdraw your application and bring it back into your 'court' for further revision. This function will be available to you until your case has been locked for processing by an E-CAR operator.

Recall

Navigate back to your Dashboard.

### **Dashboard After Submit**

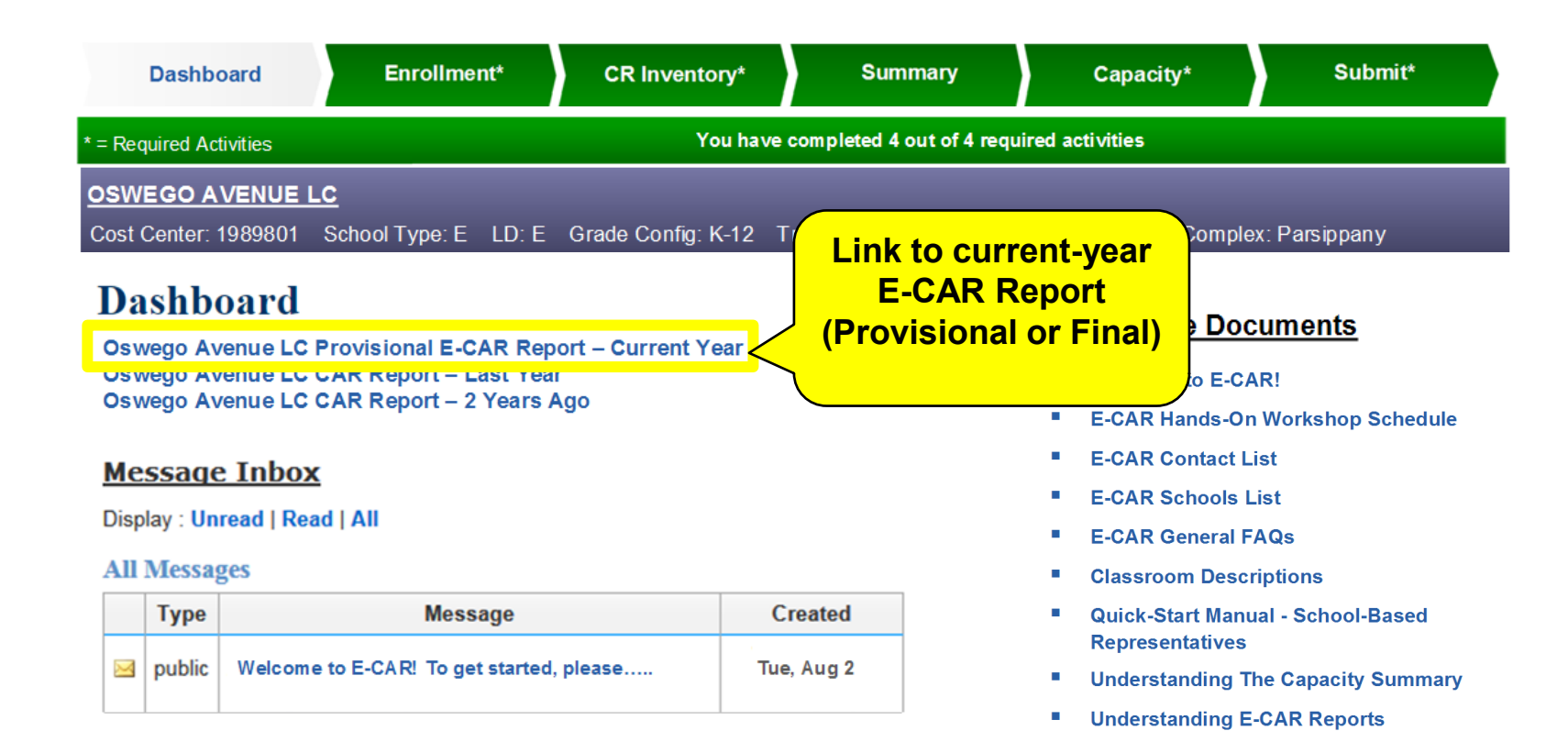

On your Dashboard you will now see a link to your current-year E-CAR Report. Initially, the report will be Provisional. Once your school's Capacity Assessment Review has been finalized by School Management Services, your report will be Final. All of the Dashboard's E-CAR Reports can be downloaded and printed.

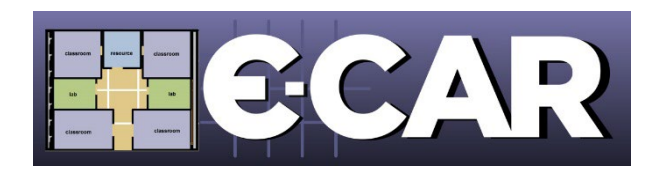

# Questions About E-CAR 2024? Contact E-CAR Customer Service at 213-241-8044, ext. 9 or mpd@lausd.net

Thank You For Your Participation!

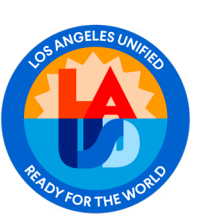

LAUSD School Management Services – Master Planning & Demographics 213-241-8044

mpd@lausd.net